Centers for Disease Control and Prevention (CDC)

National Center for Environmental Health (NCEH)

Division of Laboratory Sciences (DLS)

NEWBORN SCREENING AND MOLECULAR BIOLOGY BRANCH (NSMBB)

NEWBORN SCREENING QUALITY ASSURANCE PROGRAM (NSQAP) PORTAL

**QC PARTICIPANT USER GUIDE** July 2020

# **Table of Contents**

| 1. | Introduction                     | 2  |
|----|----------------------------------|----|
| 2. | QC Manual Data Entry             | 3  |
|    | 2.1 QC Information Homepage      | 3  |
|    | 2.2 Manual Data Entry            | 5  |
|    | 2.3 Review Manually Entered Data | 11 |
|    | 2.4 Submit Manually Entered Data | 16 |
| 3. | QC Data Upload                   | 17 |
|    | 3.1 Pre-filled Template          | 22 |
|    | 3.2 Blank Template               | 25 |
|    | 3.3 Upload Data                  | 28 |
|    | 3.4 Review Uploaded Data         | 30 |
|    | 3.5 Submit Uploaded Data         | 32 |
|    | 3.6 Troubleshooting and FAQs     | 34 |

# **1. Introduction**

The NSMBB Newborn Screening Quality Assurance Program (NSQAP) Portal has been designed to accept participant quality control (QC) data using two options: manual data entry and data upload. Participants are advised to consider their laboratory's internal workflow, processes, and needs, before choosing <u>one</u> of the two options for data submission. Additionally, participants are advised to consider the following before deciding on a data entry option:

- 1. Participants are permitted to only use one data entry option (manual or upload) per event.
- 2. If the upload option is chosen, data must be consolidated into a single template for upload. Participants are required to download the template, enter data from all QC programs into the template and save the file before uploading. If multiple uploads are performed, the previous file will be overwritten.
- 3. The review feature enables participants to review and edit manually entered or uploaded data in the Portal directly from the review page.

The following pages describe how to enter data into the NSQAP Portal once a data entry option is chosen.

# 2. QC Manual Data Entry

QC Programs data can be manually entered into the NSQAP Portal from the QC Information section of the Portal.

Note: If you choose to manually enter data, you cannot upload data to the Portal.

## 2.1 QC Information Homepage

1. Select the 'QC' button at the top of the page on the toolbar and select the 'QC Information' option.

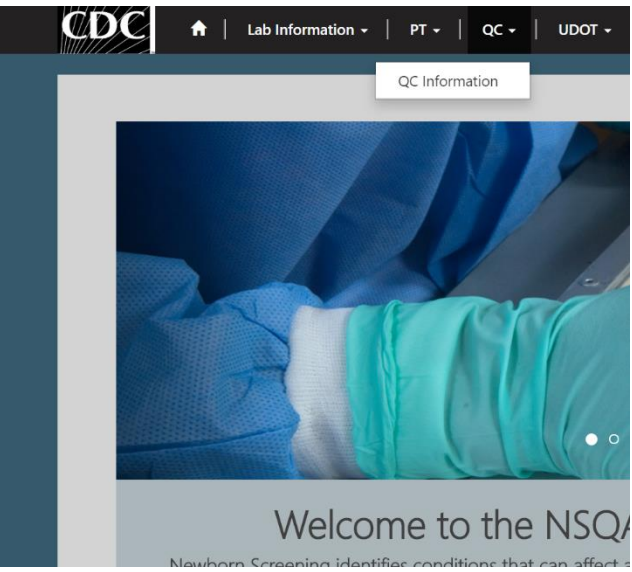

2. This page serves as the homepage and resource for all QC related activities.

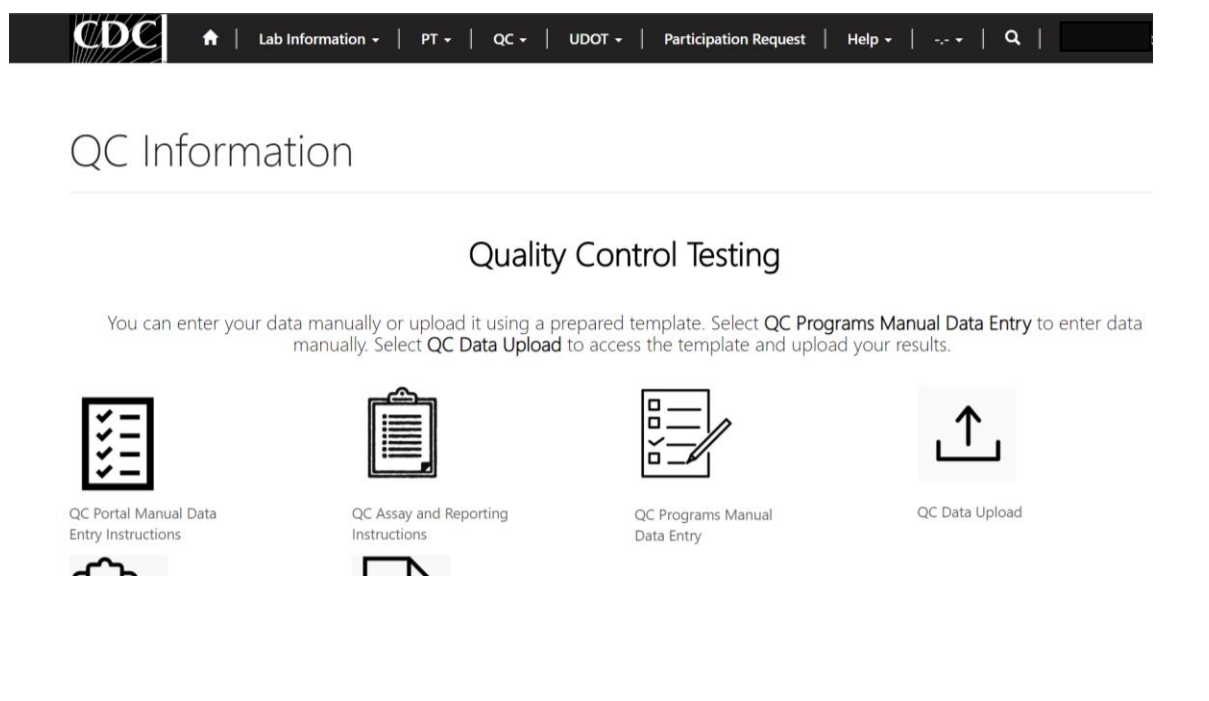

3. The QC Information homepage contains several icons that are used to navigate to the various QC sections within the NSQAP Portal.

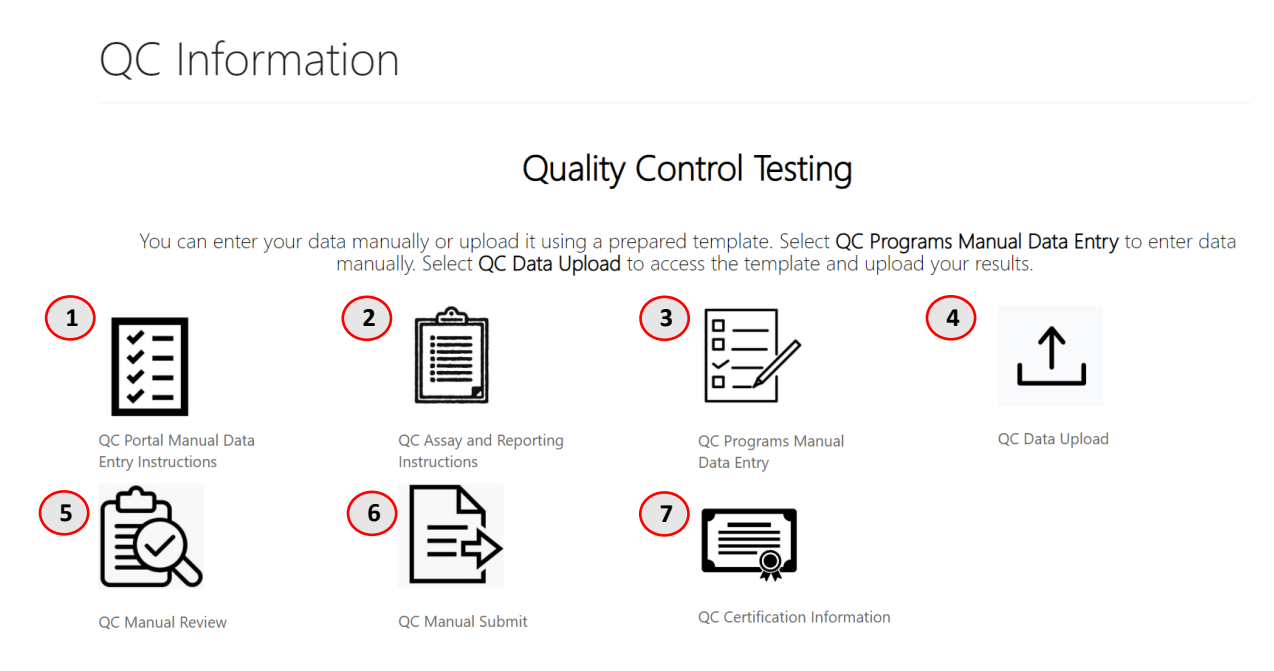

- 1. **QC Portal Manual Data Entry Instructions** Downloadable Instructions for Completing Manual Data Entry in the NSQAP Portal.
- 2. **QC Assay and Reporting Instructions** NSQAP QC Assaying and Reporting Instructions for QC Analytes
- 3. **QC Programs Manual Data Entry** –Page for Manually Entering QC Data into the Portal
- 4. **QC Data Upload** Homepage for Accessing Information for Uploading QC Program Data into the Portal
- 5. **QC Manual Review** Page for Reviewing QC Data Manually Entered into the Portal
- 6. **QC Manual Submit** Page for Submitting QC Data Manually Entered into the Portal
- 7. **QC Certification Information** NSQAP Report Forms and Certification Data Information

## 2.2 Manual Data Entry

1. Select the 'QC Programs Manual Entry' icon on the QC Information homepage.

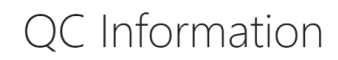

### Quality Control Testing

You can enter your data manually or upload it using a prepared template. Select QC Programs Manual Data Entry to enter data manually. Select QC Data Upload to access the template and upload your results.

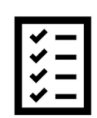

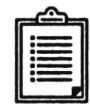

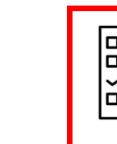

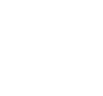

QC Portal Manual Data **Entry Instructions** 

QC Assay and Reporting Instructions

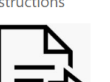

QC Programs Manual Data Entry

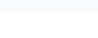

QC Data Upload

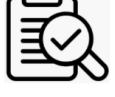

QC Manual Review

QC Manual Submit

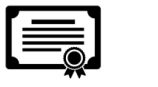

QC Certification Information

2. Select the QC Program by clicking on the program hyperlink.

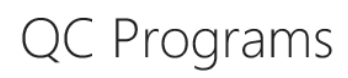

| Program Name 🕇                                                                           | Created On        |
|------------------------------------------------------------------------------------------|-------------------|
| 17 α-Hydroxyprogesterone + Total Galactose (170HPQC and TGalQC)                          | 3/5/2020 11:05 AM |
| Galactose-1-phosphate Uridyltransferase (GALTQC)                                         | 3/5/2020 11:05 AM |
| Immunoreactive Trypsinogen (IRTQC)                                                       | 3/5/2020 11:05 AM |
| Lysosomal Storage Disorders (LSDQC)                                                      | 3/5/2020 11:05 AM |
| Second-tier Congenital Adrenal Hyperplasia by LC-MS/MS (CAHQC)                           | 3/5/2020 11:05 AM |
| Second-tier Maple Syrup Urine Disease and Phenylketonuria by LC-MS/MS (MSUD-PKUQC)       | 3/5/2020 11:05 AM |
| Second-tier Methylmalonic /Propionic Acidemia and Homocystinuria by LC-MS/MS (MMA-HCYQC) | 3/5/2020 11:05 AM |
| Tandem MS 1 (MSMS1QC)                                                                    | 3/5/2020 11:05 AM |
| Thyroid-Stimulating Hormone (TSHQC)                                                      | 3/5/2020 11:05 AM |
| Thyroxine (T4QC)                                                                         | 3/5/2020 11:05 AM |

3. Select the Analyte by clicking on the analyte abbreviation hyperlink.

# Analytes List - (DATA ENTRY)

Program Name: Tandem MS 1 (MSMS1QC)

### Analytes

| Abbrevia | ation 🕇 | Name                           | Submitted By | Submission Date |   |
|----------|---------|--------------------------------|--------------|-----------------|---|
| ALA      |         | Alanine (ALA)                  |              |                 | ~ |
| ARG      |         | Arginine (ARG)                 |              |                 | ~ |
| C0       |         | Free Carnitine (C0)            |              |                 | ~ |
| C10      |         | Decanoylcarnitine (C10)        |              |                 | ~ |
| C12      |         | Dodecanoylcarnitine (C12)      |              |                 | ~ |
| C14      |         | Myristoylcarnitine (C14)       |              |                 | ~ |
| C14:1    |         | Tetradecenoylcarnitine (C14:1) |              |                 | ~ |
| C16      |         | Palmitoylcarnitine (C16)       |              |                 | * |

4. Select the 'Magnifying Glass' icon on the 'Method' field.

Home > QC Data Entry

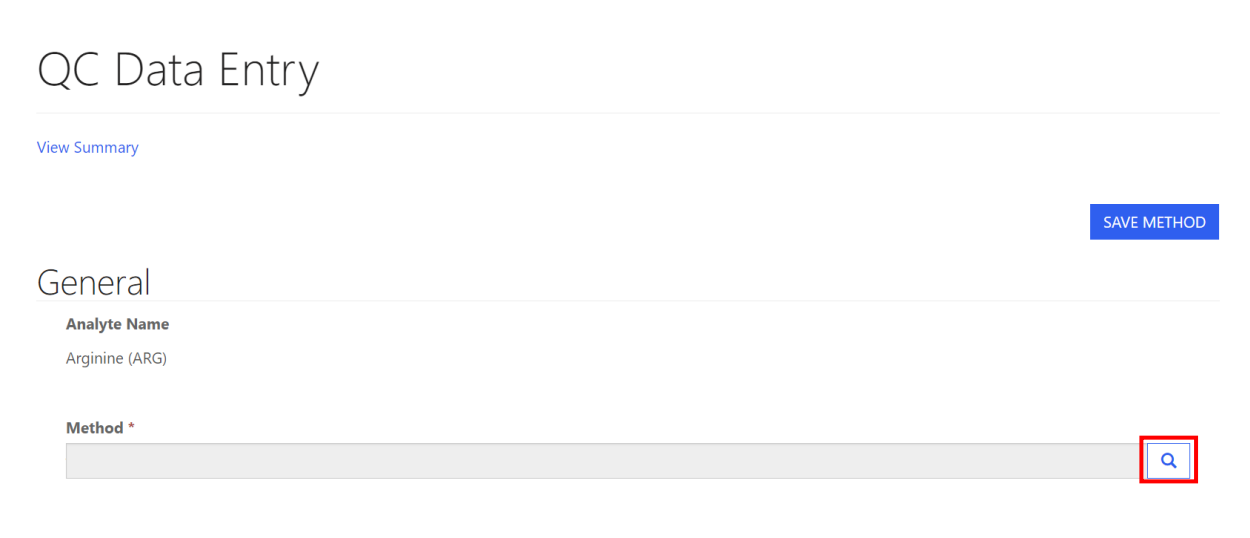

5. A new window will appear listing methods for the analyte. Click on the method, and the row will highlight with a check mark on the left side. Click the **'Select'** button at the bottom of the window to choose the method.

| Lookup re | ecords                                                        |        |        | ×            |
|-----------|---------------------------------------------------------------|--------|--------|--------------|
|           |                                                               | Searc  | h      | Q            |
| ~         | Method Name 1                                                 |        |        | ^            |
|           | Derivatized - MS/MS ClinSpot® Complete Kit RECIPE             |        |        |              |
|           | Derivatized - MS/MS MassChrom® Chromsystems                   |        |        |              |
|           | Derivatized - MS/MS NeoGram PerkinElmer                       |        |        |              |
| 4         | Derivatized - MS/MS non-kit                                   |        |        |              |
|           | High-performance liquid chromatography (HPLC) non-kit         |        |        |              |
|           | LC-MS/MS non-kit                                              |        |        |              |
|           | Non-derivatized - MS/MS MassChrom® Chromsystems               |        |        |              |
|           | Non derivatized - RAS/RAS RAS2 Careening Noe (RAS Noe)Siemone |        |        | •            |
| < 1       | 2 >                                                           |        |        |              |
|           |                                                               |        |        |              |
|           |                                                               | Select | Cancel | Remove value |

6. Select the 'Save Method' button to save the method for the analyte.

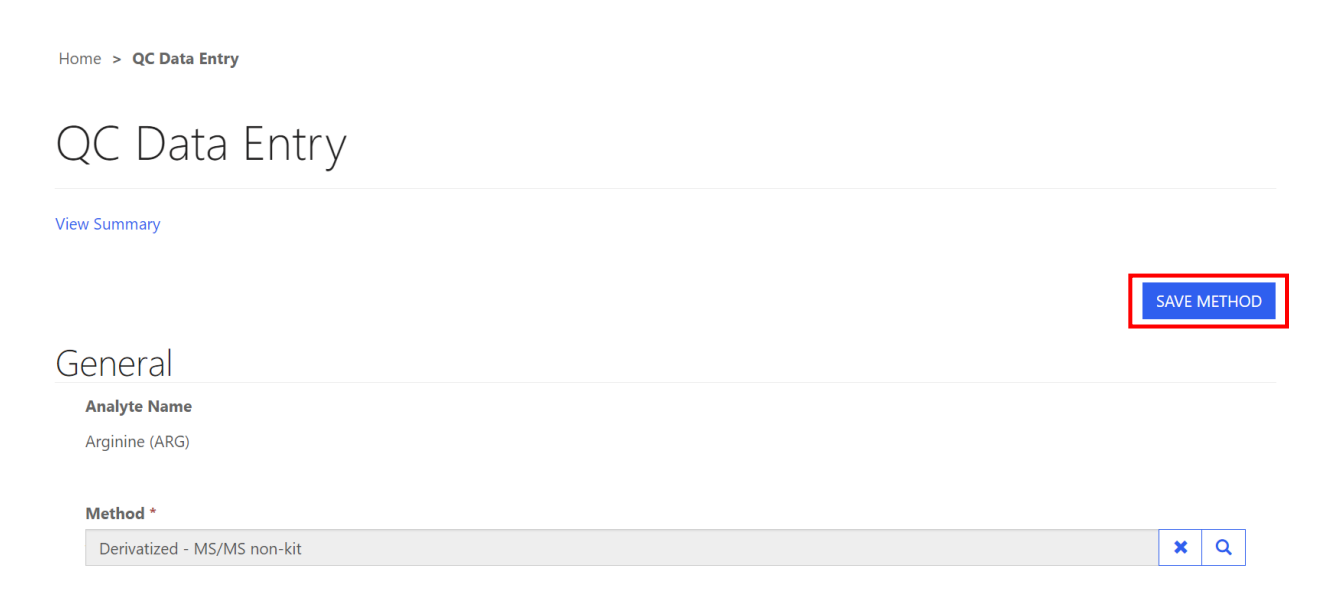

7. Select the **'OK'** button when prompted "are you sure you want to save the method?".

| Submit                                | ×         |
|---------------------------------------|-----------|
| Are you sure you want to save method? |           |
|                                       | Ok Cancel |

8. To add QC data, select the run hyperlink in the 'Runs' summary table.

### Runs

The summary table will display data with two decimal places, regardless of the values entered. Results entered as <LOD will not be displayed in the summary table.

| RUNS<br>† | Analyte           | Lot_A | Replicate_1 | Replicate_2 | Lot_B | Replicate_1 | Replicate_2 | Lot_C | Replicate_1 | Replicate_2 | Lot_D | Replicate_1 | Replic |
|-----------|-------------------|-------|-------------|-------------|-------|-------------|-------------|-------|-------------|-------------|-------|-------------|--------|
| 1         | Arginine<br>(ARG) | A1815 |             |             | B1815 |             |             | C1815 |             |             | D1815 |             |        |
| 2         | Arginine<br>(ARG) | A1815 |             |             | B1815 |             |             | C1815 |             |             | D1815 |             |        |
| 3<br>()   | Arginine<br>(ARG) | A1815 |             |             | B1815 |             |             | C1815 |             |             | D1815 |             |        |
| 4         | Arginine<br>(ARG) | A1815 |             |             | B1815 |             |             | C1815 |             |             | D1815 |             |        |
| 5         | Arginine<br>(ARG) | A1815 |             |             | B1815 |             |             | C1815 |             |             | D1815 |             |        |
|           |                   |       |             |             |       |             |             |       |             |             |       |             |        |
| <         |                   |       |             |             |       |             |             |       |             |             |       |             | >      |

Ownload Summary

9. A data entry window will appear. Enter a quantitative value or select the <LOD checkbox for both replicates per lot then select the **'SAVE RUN DATA'** button.

| details                                                                              |                                                                                                    |                                         |                                |  |
|--------------------------------------------------------------------------------------|----------------------------------------------------------------------------------------------------|-----------------------------------------|--------------------------------|--|
|                                                                                      | Analyte: /                                                                                                    | Arginine (ARG)                          | )                              |  |
|                                                                                      |                                                                                                    | 1                                       | SAVE RUN DATA                  |  |
|                                                                                      |                                                                                                    |                                         |                                |  |
| Data cannot n<br>Values                                                              | not be saved un                                                                                                    | til all replicates have                 | been completed                 |  |
| Data cannot n<br>Values<br>A1815                                                     | not be saved un                                                                                                    | til all replicates have                 | been completed                 |  |
| Data cannot n<br>Values<br>A1815<br>Replicate 1A *                                   | iot be saved uni                                                                                                    | Replicate 2A *                          | Deen completed                 |  |
| Data cannot n<br>Values<br>A1815<br>Replicate 1A *<br>8.7                            | oot be saved uni                                                                                                    | Replicate 2A *                          | been completed                 |  |
| Data cannot n<br>Values<br>A1815<br>Replicate 1A *<br>8.7<br>B1815                   | Inot be saved uni                                                                                                    | Replicate 2A *                          | Deen completed                 |  |
| Data cannot n<br>Values<br>A1815<br>Replicate 1A *<br>8.7<br>B1815<br>Replicate 1B * | ot be saved uni<br>□ <lod<br>□ <lod< td=""><td>Replicate 2A *<br/>8.9<br/>Replicate 2B *</td><td>C <lod< td=""><td></td></lod<></td></lod<></lod<br> | Replicate 2A *<br>8.9<br>Replicate 2B * | C <lod< td=""><td></td></lod<> |  |

**NOTE:** To save run data, both replicates must have a quantitative value or <LOD selected.

10. Data will appear in the summary table when the run is saved.

0

#### Runs

The summary table will display data with two decimal places, regardless of the values entered. Results entered as <LOD will not be displayed in the summary table.

|           |                                                     |       |             |             |        |             |             |        |             |             | ۲     | Download Sum | nmary  |
|-----------|-----------------------------------------------------|-------|-------------|-------------|--------|-------------|-------------|--------|-------------|-------------|-------|--------------|--------|
| RUNS<br>† | Analyte                                             | Lot_A | Replicate_1 | Replicate_2 | Lot_B  | Replicate_1 | Replicate_2 | Lot_C  | Replicate_1 | Replicate_2 | Lot_D | Replicate_1  | Replic |
| 1         | Arginine A1815 8.70 8.90 B1815 76.80 77.00<br>(ARG) |       | 77.00       | C1815       | 150.60 | 150.80      | D1815       | 224.50 | 224.70      |             |       |              |        |
| 2         | Arginine<br>(ARG)                                   | A1815 | 8.60        | 9.00        | B1815  | 76.70       | 77.10       | C1815  | 150.50      | 150.90      | D1815 | 224.40       | 224.80 |
| 3         | Arginine<br>(ARG)                                   | A1815 |             |             | B1815  |             |             | C1815  |             |             | D1815 |              |        |
| 4         | Arginine<br>(ARG)                                   | A1815 |             |             | B1815  |             |             | C1815  |             |             | D1815 |              |        |
| 5         | Arginine<br>(ARG)                                   | A1815 |             |             | B1815  |             |             | C1815  |             |             | D1815 |              |        |
| <         |                                                     |       |             |             |        |             |             |        |             |             |       |              | >      |

# Analyte specific data can be entered, reviewed, and edited on this page. NOTE: Export results to an Excel spreadsheet by selecting the 'Download Summary' button. (Optional)

| Rι                                                                                                    | Ins            |                     |                   |                              |                          |                 |              |              |          |              |              |          |             |
|----------------------------------------------------------------------------------------------------|----------------|---------------------|-------------------|------------------------------|--------------------------|-----------------|--------------|--------------|----------|--------------|--------------|----------|-------------|
| Th∉<br><l(< th=""><th>e sum<br/>OD wi</th><th>mary ta<br/>Il not b</th><th>able wi<br/>e disp</th><th>ill display d<br/>laved in th</th><th>ata with tw<br/>e summarv</th><th>vo dec<br/>table</th><th>imal place:</th><th>s, regardles</th><th>ss of tl</th><th>he values e</th><th>ntered. R</th><th>esults e</th><th>ntered as</th></l(<> | e sum<br>OD wi | mary ta<br>Il not b | able wi<br>e disp | ill display d<br>laved in th | ata with tw<br>e summarv | vo dec<br>table | imal place:  | s, regardles | ss of tl | he values e  | ntered. R    | esults e | ntered as   |
|                                                                                                    |                |                     |                   | ,                            | ,                        |                 |              |              |          |              |              | Downloa  | d Summary   |
|                                                                                                    | RUNS<br>†      | Analyte             | Lot_A             | Replicate_1A                 | Replicate_2A             | Lot_B           | Replicate_1B | Replicate_2B | Lot_C    | Replicate_1C | Replicate_20 | C Lot_D  | Replicate_1 |
|                                                                                                    | 1              | Arginine<br>(ARG)   | A1815             | 8.70                         | 8.90                     | B1815           | 76.80        | 77.00        | C1815    | 150.60       | 150.80       | D1815    | 224.50      |
|                                                                                                    | 2              | Arginine<br>(ARG)   | A1815             | 8.60                         | 9.00                     | B1815           | 76.70        | 77.10        | C1815    | 150.50       | 150.90       | D1815    | 224.40      |
|                                                                                                    | 3              | Arginine<br>(ARG)   | A1815             | 8.50                         | 9.10                     | B1815           | 76.60        | 77.20        | C1815    | 150.40       | 151.00       | D1815    | 224.30      |
|                                                                                                    | 4              | Arginine<br>(ARG)   | A1815             | 8.40                         | 9.20                     | B1815           | 76.50        | 77.20        | C1815    | 150.40       | 151.00       | D1815    | 224.30      |
|                                                                                                    | 5              | Arginine<br>(ARG)   | A1815             | 8.30                         | 9.30                     | B1815           | 76.40        | 77.40        | C1815    | 150.20       | 151.20       | D1815    | 224.10      |
|                                                                                                    | 4              |                     |                   |                              |                          |                 |              |              |          |              |              |          | Þ           |

## 2.3 Review Manually Entered Data

All manually entered QC Programs data can be reviewed by accessing the **'QC Manual Review'** page on the QC Information page.

1. Select the 'QC Manual Review' icon from the QC Information page

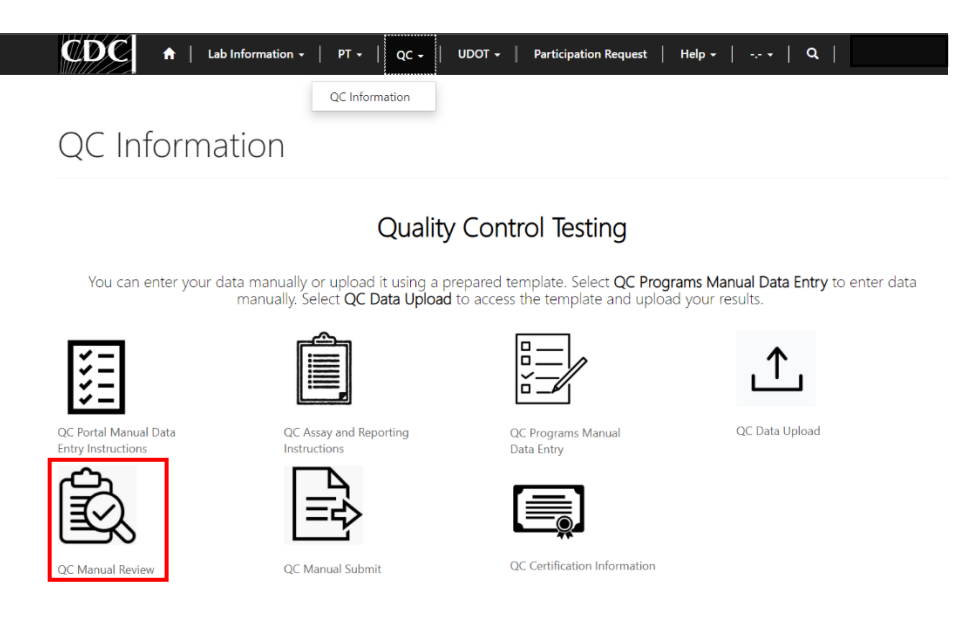

2. On the QC Manual Review page, results can be reviewed and edited.

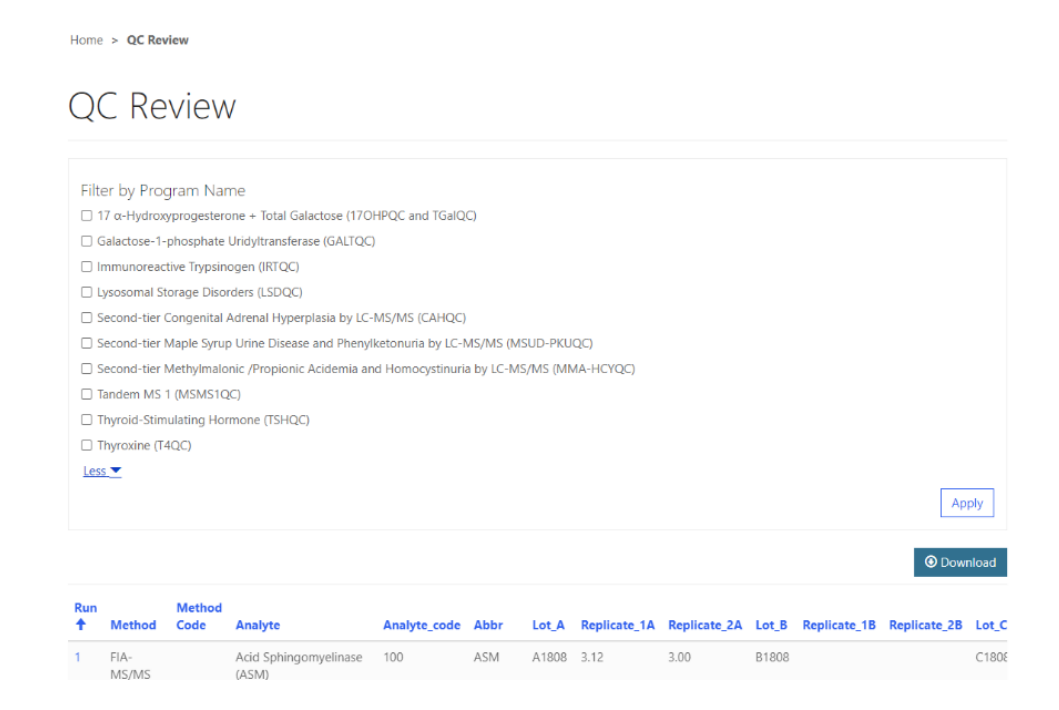

- 3. To review QC data, navigate through the results table using the navigation features located on the right side and the bottom of the table.
- 4. To edit data, select the hyperlinked run number of the row of interest.

|                |                                                                                                    |                            |                                                                                                    |                                                                                                    |                                                              |                                                                        |                                                                                |                                                                                                    |                                                                      |                                                                                         |                                                                                                    | upl                                       |
|----------------|----------------------------------------------------------------------------------------------------|----------------------------|----------------------------------------------------------------------------------------------------|----------------------------------------------------------------------------------------------------|--------------------------------------------------------------|------------------------------------------------------------------------|--------------------------------------------------------------------------------|----------------------------------------------------------------------------------------------------|----------------------------------------------------------------------|-----------------------------------------------------------------------------------------|----------------------------------------------------------------------------------------------------|-------------------------------------------|
| Run            |                                                                                                    | Method                     |                                                                                                    |                                                                                                    |                                                              |                                                                        |                                                                                |                                                                                                    |                                                                      |                                                                                         | U Dow                                                                                                    |                                           |
| ł              | Method                                                                                                    | Code                       | Analyte                                                                                                    | Analyte_code                                                                                                    | Abbr                                                         | Lot_A                                                                  | Replicate_1A                                                                   | Replicate_2A                                                                                           | Lot_B                                                                | Replicate_18                                                                            | Replicate_2B                                                                                                    |                                           |
|                | FIA-<br>MS/MS<br>non-kit<br>individual<br>enzyme<br>reaction                                                                             |                            | Acid Sphingomyelinase<br>(ASM)                                                                                                    | 100                                                                                                    | ASM                                                          | A1808                                                                  | 3.12                                                                           | 3.00                                                                                                   | B1808                                                                |                                                                                         |                                                                                                    |                                           |
|                |                                                                                                    |                            | Thyroxine (T4)                                                                                                    | 61                                                                                                    | T4                                                           | A1700                                                                  | 4.60                                                                           | 4.12                                                                                                   | B1700                                                                | 4.20                                                                                    | 4.43                                                                                                    |                                           |
|                |                                                                                                    |                            | Immunoreactive<br>Trypsinogen (IRT)                                                                                                    | 78                                                                                                    | IRT                                                          | A1809                                                                  |                                                                                |                                                                                                    | B1809                                                                |                                                                                         |                                                                                                    |                                           |
|                |                                                                                                    |                            | 17 α-<br>Hydroxyprogesterone<br>(17OHP2)                                                                                                    | 113                                                                                                    | 170HP2                                                       | A1811                                                                  | 3.45                                                                           | 3.21                                                                                                   | B1811                                                                | 3.10                                                                                    | 3.00                                                                                                    |                                           |
|                |                                                                                                    |                            | Alloisoleucine (ALE2)                                                                                                    | 205                                                                                                    | ALE2                                                         | A1813                                                                  | 0.34                                                                           | 5.78                                                                                                   | B1813                                                                | 5.80                                                                                    | 5.87                                                                                                    |                                           |
| Ly<br>Si<br>Si | ysosomal Sto<br>econd-tier C<br>econd-tier №<br>re ▼                                                                                     | ongenital A<br>Iaple Syrup | Adrenal Hyperplasia by LC-N                                                                                                    | MS/MS (CAHQC)<br>etonuria by LC-№                                                                                                    | MS/MS (MS                                                    | UD-PKUC                                                                | QC)                                                                            |                                                                                                    |                                                                      |                                                                                         | Арр                                                                                                    | 2                                         |
| Ly<br>Si<br>Si | ysosomal Sto<br>econd-tier C<br>econd-tier M<br>re T                                                                                     | Method                     | Adrenal Hyperplasia by LC-N<br>Urine Disease and Phenylk                                                                                                    | AS/MS (CAHQC)<br>etonuria by LC-№                                                                                                    | Abbr                                                         | UD-PKUC                                                                | QC)                                                                            | Replicate 2A                                                                                           | Lot B                                                                | Replicate 18                                                                            | App<br>Down<br>Replicate 28                                                                                                    | 21                                        |
| Ly             | ysosomal Sto<br>econd-tier C<br>econd-tier M<br>re ▼<br>Method<br>FIA-<br>MS/MS<br>non-kit<br>individual<br>eraction<br>reaction         | Method<br>Code             | Adrenal Hyperplasia by LC-N<br>Urine Disease and Phenylk<br>Analyte<br>Acid Sphingomyelinase<br>(ASM)                                                                                                    | AS/MS (CAHQC)<br>etonuria by LC-№<br>Analyte_code<br>100                                                                                        | Abbr<br>ASM                                                  | UD-PKUC<br>Lot_A<br>A1808                                              | Replicate_1A<br>3.12                                                           | Replicate_2A<br>3.00                                                                                   | Lot_B<br>B1808                                                       | Replicate_18                                                                            | O Down Replicate_28                                                                                                    | 1                                         |
| Ly             | ysosomal Sto<br>econd-tier C<br>econd-tier M<br>re ▼<br>Method<br>FIA-<br>MS/MS<br>FIA-<br>MS/MS<br>MS/MS<br>reaction                    | Method<br>Code             | Adrenal Hyperplasia by LC-N<br>Urine Disease and Phenylk<br>Analyte<br>Acid Sphingomyelinase<br>(ASM)<br>Thyroxine (T4)                                                                                                    | AS/MS (CAHQC)<br>etonuria by LC-M<br>Analyte_code<br>100<br>61                                                                                  | Abbr<br>Asm<br>T4                                            | Lot_A<br>A1808                                                         | Replicate_1A<br>3.12<br>4.60                                                   | Replicate_2A<br>3.00<br>4.12                                                                           | Lot_B<br>B1808<br>B1700                                              | Replicate_18                                                                            | O Down Replicate_28 4.43                                                                                                    |                                           |
| Ly             | ysosomal Sto<br>econd-tier C<br>econd-tier M<br>re ▼<br>Method<br>FIA-<br>MS/MS<br>FIA-<br>MS/MS<br>MS/MS<br>NS/MS<br>enzyme<br>reaction | Method<br>Code             | Adrenal Hyperplasia by LC-N<br>Urine Disease and Phenylk<br>Analyte<br>Acid Sphingomyelinase<br>(ASM)<br>Thyroxine (T4)<br>Immunoreactive<br>Trypsinogen (IRT)                                                                                                    | AS/MS (CAHQC)<br>etonuria by LC-M<br>Analyte_code<br>100<br>61<br>78                                                                            | Abbr<br>ASM<br>T4<br>IRT                                     | Lot_A<br>A1808<br>A1700<br>A1809                                       | Replicate_1A<br>3.12<br>4.60                                                   | Replicate_2A<br>3.00<br>4.12                                                                           | Lot_B<br>B1808<br>B1700<br>B1809                                     | Replicate_18                                                                            | Operation     Approximately a series of the series of the series of | ol<br>II                                  |
| Ly             | Method<br>FIA-<br>MS/NS<br>non-kit<br>reaction                                                                                           | Method<br>Code             | Adrenal Hyperplasia by LC-N<br>Urine Disease and Phenylk<br>Acid Sphingomyelinase<br>(ASM)<br>Thyroxine (T4)<br>Immunoreactive<br>Typsinogen (IRT)<br>11-Deoxycortisol (11D2)                                                                                                    | AS/MS (CAHQC)<br>etonuria by LC-M<br>100<br>61<br>203                                                                                           | Abbr<br>ASM<br>T4<br>IRT<br>11D2                             | ud-ркисс<br>Lot_A<br>А1808<br>А1809<br>А1811                           | 2C) Replicate_1A 3.12 4.60 4.60                                                | Replicate_2A<br>3.00<br>4.12<br>5.78                                                                   | Lot B<br>B1808<br>B1700<br>B1809<br>B1811                            | Replicate_18 4.20 1.65                                                                  | App<br>Down<br>Replicate_28<br>4.43<br>5.87                                                                                                    | pl<br>1                                   |
| Ly             | ysosomal Sto<br>econd-tier C<br>econd-tier M<br>re ▼<br>Method<br>FIA-<br>MS/MS<br>non-kit<br>individual<br>enzyme<br>reaction           | Method<br>Code             | Adrenal Hyperplasia by LC-N<br>Urine Disease and Phenylk<br>Acid Sphingomyelinase<br>(ASM)<br>Thyroxine (T4)<br>Immunoreactive<br>Trypsinogen (IRT)<br>11-Deoxycortisol (11D2)<br>Total Galactose (TGal)                                                                                                    | Afs/MS (CAHQC)           etonuria by LC-M           Analyte_code           100           61           78           203           64             | Abbr<br>ASM<br>T4<br>IRT<br>11D2<br>TGal                     | UD-РКИС<br>Lot A<br>A1808<br>A1809<br>A1811<br>A1811<br>A1705          | Replicate_1A<br>3.12<br>4.60<br>4.60<br>5.12                                   | Replicate_2A           3.00           4.12           5.78           5.78                               | Lot B<br>B1808<br>B1700<br>B1809<br>B1811<br>B1811                   | Replicate_18 4.20 1.65 4.32                                                             |                                                                                                    |                                           |
| Ly             | ysosomal Sto<br>econd-tier C<br>econd-tier M<br>re ▼<br>Method<br>FIA-<br>MS/MS<br>non-kit<br>individual<br>enzyme<br>reaction           | Method<br>Code             | Adrenal Hyperplasia by LC-N<br>Urine Disease and Phenylk<br>Urine Disease and Phenylk<br>Analyte<br>Acid Sphingomyelinase<br>(ASM)<br>Thyroxine (T4)<br>Immunoreactive<br>Trypsinogen (IRT)<br>11-Deoxycortisol (11D2)<br>11-Deoxycortisol (11D2)<br>Total Galactose (TGal)<br>Thydroxyprogesterone<br>(17OHP)                                                                                                    | AS/MS (CAHQC)           etonuria by LC-M           Analyte_code           100           61           78           203           64           65 | Abbr<br>ASM<br>IRT<br>11D2<br>TGal<br>17OHP                  | UD-РКИС<br>Lot.A<br>A1808<br>A1700<br>A1811<br>A1705<br>A1705          | 2C)<br>Replicate_1A<br>3.12<br>4.60<br>5.12<br>4.60                            | Replicate_2A           3.00           4.12           5.78           5.78           1.20                | Lot. B<br>B1808<br>B1809<br>B1809<br>B1811<br>B1705<br>B1705         | Replicate_18           4.20           1.65           4.32           5.80                | App<br>© Down<br>Replicate_28<br>4.43<br>5.87<br>4.43<br>5.20                                                                                                    |                                           |
|                | ysosomal Sto<br>econd-tier C<br>econd-tier M<br>re ▼<br>Method<br>FIA-<br>MS/MS<br>non-kit<br>individual<br>enzyme<br>reaction           | Method<br>Code             | Arenal Hyperplasia by LC-M<br>Urine Disease and Phenylk<br>Urine Disease and Phenylk<br>Analyte<br>Acid Sphingomyelinase<br>(ASM)<br>Thyroxine (T4)<br>Inmunoreactive<br>Trypsinogen (IRT)<br>11-Deoxycortisol (11D2)<br>11-Deoxycortisol (11D2)<br>11-Deoxycortisol (11D2)<br>11-Deoxycortisol (11D2)<br>11-Deoxycortisol (11D2)<br>11-Deoxycortisol (11D2)<br>11-Deoxycortisol (11D2)<br>11-Deoxycortisol (11D2)<br>11-Deoxycortisol (11D2)<br>11-Deoxycortisol (11D2)<br>11-Deoxycortisol (11D2)<br>11-Deoxycortisol (11D2)<br>11-Deoxycortisol (11D2)<br>11-Deoxycortisol (11D2) | AS/MS (CAHQC)<br>etonuria by LC-M<br>100<br>61<br>203<br>64<br>65<br>62                                                                         | Abbr<br>Abbr<br>ASM<br>IRT<br>IID2<br>IGal<br>ITGal<br>ITGAL | UD-РКИС<br>Lot.A<br>A1808<br>A1700<br>A1811<br>A1705<br>A1705<br>A1801 | Replicate_1A       3.12       4.60       4.60       5.12       4.60       3.12 | Replicate_2A           3.00           4.12           5.78           5.78           1.20           3.20 | Lot B<br>B1808<br>B1809<br>B1809<br>B1801<br>B1705<br>B1705<br>B1801 | Replicate_18           4.20           1.65           4.32           5.80           3.90 | App<br>Down<br>Replicate_28<br>4.43<br>5.87<br>4.43<br>5.20<br>3.40                                                                                                    | )<br>)<br>)<br>)<br>)<br>)<br>)<br>)<br>) |

5. The analyte data entry page will appear. The data can be edited and saved.

| • View details                   |                                                                                             |                                | ×                     |
|----------------------------------|---------------------------------------------------------------------------------------------|--------------------------------|-----------------------|
| Analyte                          | e: Immunore                                                                                 | active Trypsino                | gen (IRT)             |
| Data cannot                      | not be saved unt                                                                            | 1<br>il all replicates have b  | SAVE RUN DATA         |
| Values                           |                                                                                             |                                |                       |
| A1809<br>Replicate 1A *<br>45.83 | □ <lod< td=""><td><b>Replicate 2A *</b><br/>48.02</td><td>C <lod< td=""></lod<></td></lod<> | <b>Replicate 2A *</b><br>48.02 | C <lod< td=""></lod<> |
| B1809<br>Replicate 1B *          | □ <lod< td=""><td>Replicate 2B *</td><td>□ <lod< td=""></lod<></td></lod<>                  | Replicate 2B *                 | □ <lod< td=""></lod<> |

6. After selecting 'Save Run Data' you will be directed back to the QC Review page to continue reviewing your data.

|          |                                                              |                |                                          |              |        |       |              |              |       |              | Owner        | hload             |
|----------|--------------------------------------------------------------|----------------|------------------------------------------|--------------|--------|-------|--------------|--------------|-------|--------------|--------------|-------------------|
| Run<br>↑ | Method                                                       | Method<br>Code | Analyte                                  | Analyte_code | Abbr   | Lot_A | Replicate_1A | Replicate_2A | Lot_B | Replicate_1B | Replicate_2B | Lot_C             |
| 1        | FIA-<br>MS/MS<br>non-kit<br>individual<br>enzyme<br>reaction |                | Acid Sphingomyelinase<br>(ASM)           | 100          | ASM    | A1808 | 3.12         | 3.00         | B1808 |              |              | C180{             |
| 1        |                                                              |                | Thyroxine (T4)                           | 61           | T4     | A1700 | 4.60         | 4.12         | B1700 | 4.20         | 4.43         | C170(             |
| 1        |                                                              |                | Immunoreactive<br>Trypsinogen (IRT)      | 78           | IRT    | A1809 | 45.83        | 48.02        | B1809 | 125.76       | 128.79       | C180              |
| 1        |                                                              |                | 17 α-<br>Hydroxyprogesterone<br>(170HP2) | 113          | 170HP2 | A1811 | 3.45         | 3.21         | B1811 | 3.10         | 3.00         | C181 <sup>.</sup> |
| 1        |                                                              |                | Alloisoleucine (ALE2)                    | 205          | ALE2   | A1813 | 0.34         | 5.78         | B1813 | 5.80         | 5.87         | C1813             |
|          |                                                              |                | · · · · · · ·                            |              | - · ·  |       |              |              |       |              |              | - · · · ·         |

7. Review QC data offline by selecting 'Download' to generate an Excel spreadsheet of the data entered.

| Home  | e > QC Re                                        | view             |                            |                   |             |          |              |              |       |              |              |       |  |
|-------|--------------------------------------------------|------------------|----------------------------|-------------------|-------------|----------|--------------|--------------|-------|--------------|--------------|-------|--|
| Q     | C Re                                             | eviev            | V                          |                   |             |          |              |              |       |              |              |       |  |
| Filte | er by Pro                                        | gram Nai         | me                         |                   |             |          |              |              |       |              |              |       |  |
| □ 1   | 17 α-Hydrox                                      | -<br>typrogester | one + Total Galactose (170 | HPQC and TGalQ    | <u>I</u> C) |          |              |              |       |              |              |       |  |
|       | Galactose-1-phosphate Uridyltransferase (GALTQC) |                  |                            |                   |             |          |              |              |       |              |              |       |  |
|       | mmunoread                                        | tive Trypsin     | ogen (IRTQC)               |                   |             |          |              |              |       |              |              |       |  |
|       | ysosomal S                                       | torage Diso      | rders (LSDQC)              |                   |             |          |              |              |       |              |              |       |  |
|       | Second-tier                                      | Congenital       | Adrenal Hyperplasia by LC- | MS/MS (CAHQC)     | )           |          |              |              |       |              |              |       |  |
|       | Second-tier                                      | Maple Syru       | p Urine Disease and Phenyl | ketonuria by LC-I | MS/MS (M    | ISUD-PKU | QC)          |              |       |              |              |       |  |
| Мо    | re 🔻                                             |                  |                            |                   |             |          |              |              |       |              |              |       |  |
|       |                                                  |                  |                            |                   |             |          |              |              |       |              | Ap           | ply   |  |
|       |                                                  |                  |                            |                   |             |          |              |              |       |              | Oow          | mload |  |
| Run   |                                                  | Method           |                            |                   |             |          |              |              |       |              |              |       |  |
| 1     | Method                                           | Code             | Analyte                    | Analyte_code      | Abbr        | Lot_A    | Replicate_1A | Replicate_2A | Lot_B | Replicate_1B | Replicate_2B | Lo    |  |
| 1     | FIA-                                             |                  | Acid Sphingomyelinase      | 100               | ASM         | A1808    | 3.12         | 3.00         | B1808 |              |              | C1    |  |

8. QC data can be filtered by program. Check the box(es) next to all relevant program names then select 'Apply'.

| Home > QC Review                                                                                                    |       |
|----------------------------------------------------------------------------------------------------|-------|
| QC Review                                                                                                    |       |
| Filter by Program Name<br>□ 17 α-Hydroxyprogesterone + Total Galactose (17OHPQC and TGalQC)<br>□ Galactose-1-phosphate Uridyltransferase (GALTQC)                                                                                          |       |
| Immunoreactive Trypsinogen (IRTQC) Immunoreactive Trypsinogen (IRTQC) Insosomal Storage Disorders (LSDQC)                                                                                                    |       |
| Second-tier Congenital Adrenal Hyperplasia by LC-MS/MS (CAHQL) Second-tier Maple Syrup Urine Disease and Phenylketonuria by LC-MS/MS (MSUD-PKUQC) Second-tier Methylmalonic /Propionic Acidemia and Homocystinuria by LC-MS/MS (MMA-HCYQC) |       |
| Tandem MS 1 (MSMS1QC) Thyroid-Stimulating Hormone (TSHQC)                                                                                                    |       |
| ☑ Thyroxine (T4QC)<br>Less ▼                                                                                                    |       |
|                                                                                                    | Apply |

### 9. The data table will then update based on the filters chosen.

|          | Thyroid-Stim<br>Thyroxine (T4                                | ulating Hor<br>IQC) | rmone (TSHQC)                     |              |      |       |              |              |       |              |              |         |     |
|----------|--------------------------------------------------------------|---------------------|-----------------------------------|--------------|------|-------|--------------|--------------|-------|--------------|--------------|---------|-----|
| Les      | 5 *                                                          |                     |                                   |              |      |       |              |              |       |              |              | Appl    | у   |
|          |                                                              |                     |                                   |              |      |       |              |              |       |              |              | 🖲 Downl | oad |
| Run<br>† | Method                                                       | Method<br>Code      | Analyte                           | Analyte_code | Abbr | Lot_A | Replicate_1A | Replicate_2A | Lot_B | Replicate_1B | Replicate_2B | Lot_C   | F   |
| 1        | FIA-<br>MS/MS<br>non-kit<br>individual<br>enzyme<br>reaction |                     | Acid<br>Sphingomyelinase<br>(ASM) | 100          | ASM  | A1808 | 3.12         | 3.00         | B1808 |              |              | C1808   | C.  |
| 1        |                                                              |                     | Thyroxine (T4)                    | 61           | T4   | A1700 | 4.60         | 4.12         | B1700 | 4.20         | 4.43         | C1700   | 4   |
| 1        |                                                              |                     | Acid α-Glucosidase<br>(GAA)       | 39           | GAA  | A1808 |              |              | B1808 | 2.12         | 2.09         | C1808   | 7   |
| 1        |                                                              |                     | Galactoceramidase<br>(GALC)       | 38           | GALC | A1808 | 7.45         | 7.00         | B1808 | 5.00         | 5.98         | C1808   | 5   |
| 1        |                                                              |                     | α-Galactosidase<br>(GLA)          | 98           | GLA  | A1808 | 2.34         | 2.45         | B1808 | 2.34         | 4.45         | C1808   | 3   |

# 2.4 Submit Manually Entered Data

1. After reviewing data, navigate to the 'QC Manual Submit' page on the 'QC Information' page to submit all data at once.

| QC Information |
|----------------|
|----------------|

### **Quality Control Testing**

You can enter your data manually or upload it using a prepared template. Select QC Programs Manual Data Entry to enter data manually. Select QC Data Upload to access the template and upload your results.

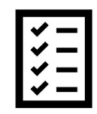

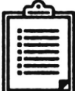

QC Portal Manual Data Entry Instructions

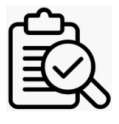

QC Manual Review

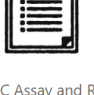

QC Assay and Reporting

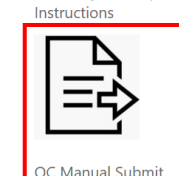

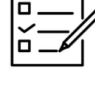

QC Programs Manual Data Entry

QC Certification Information

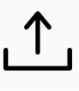

QC Data Upload

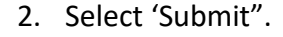

Home > QC Submission Webpage - Manual

QC Submission Webpage - Manual

IMPORTANT: By clicking submit, you are submitting all of your QC data for the current event which will lock all records for editing. No changes can be made after this action.

| Submit |
|--------|
|        |

3. A confirmation page will appear once the submission is complete.

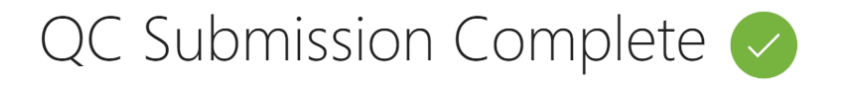

Your records are now locked, no further changes can be made. If you any issues, please email nsqapdmt@cdc.gov.

# 3. QC Data Upload

Data for QC Programs can be uploaded to the NSQAP Portal by accessing the 'QC Data Upload' area. Note: If you choose to upload data, you cannot manually enter data into the Portal.

1. Select the 'QC Data Upload' icon on the QC information page.

# QC Information

### Quality Control Testing

You can enter your data manually or upload it using a prepared template. Select QC Programs Manual Data Entry to enter data manually. Select QC Data Upload to access the template and upload your results.

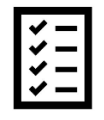

QC Portal Manual Data Entry Instructions

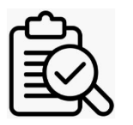

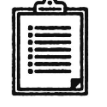

QC Assay and Reporting Instructions

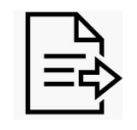

| l <b>∽</b> _// |
|----------------|
|                |
|                |

OC Programs Manual Data Entry

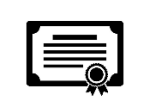

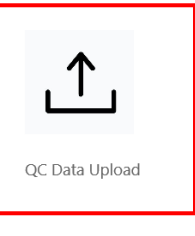

OC Manual Review

OC Manual Submit

QC Certification Information

2. The QC Data Upload Information homepage contains several icons to navigate to the various QC upload sections.

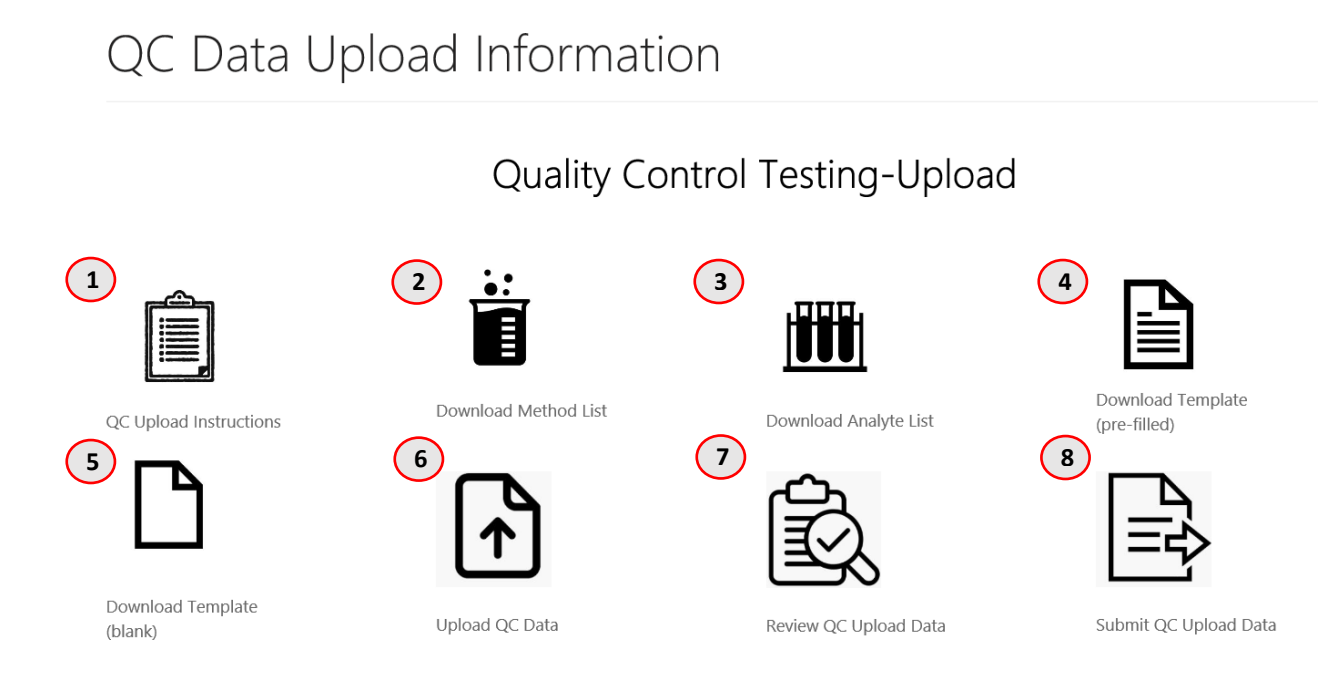

#### 1. QC Upload Instructions – Instructions for data upload process.

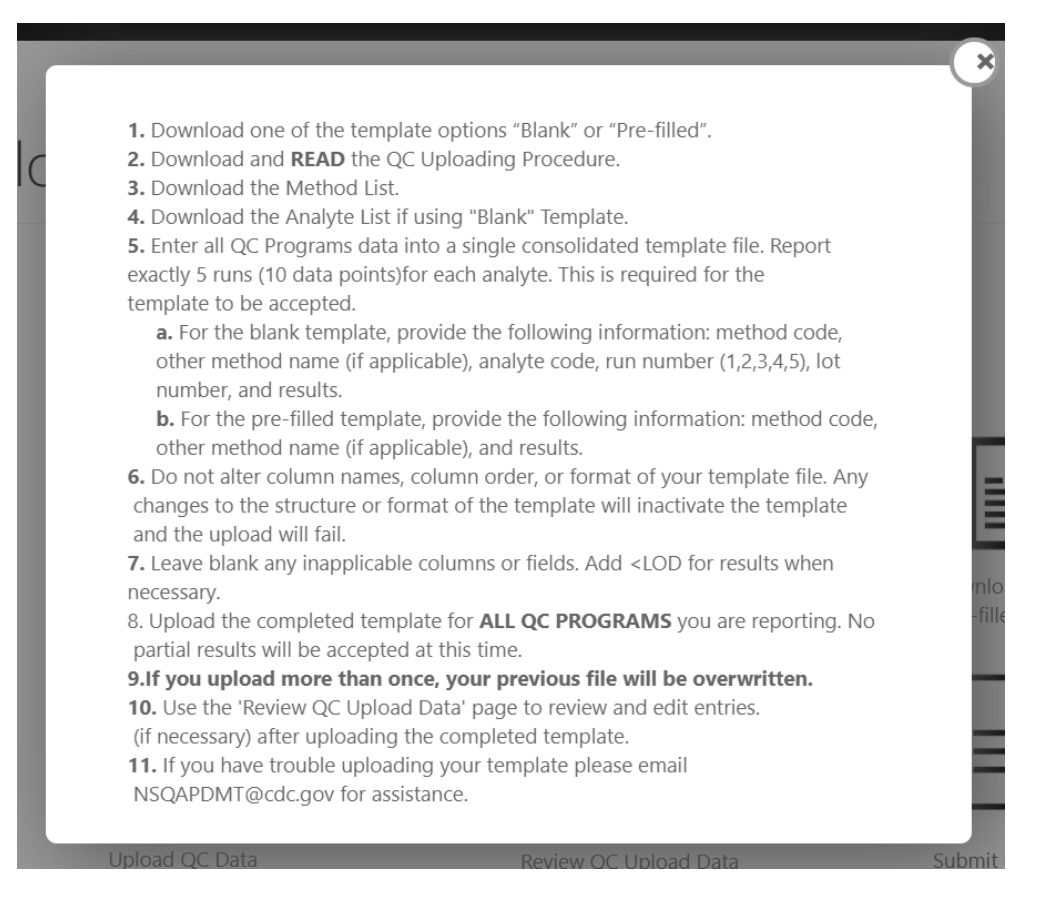

 Download Method List – List of methods and their associated codes. (Method codes are needed for data upload.)

## Method List

· DOWNLOAD AND READ INSTRUCTIONS ON HOW TO USE THE QC UPLOAD TEMPLATE.

• Use the method table below as a reference for entering method codes when using the pre-filled and blank QC templates.

• Method codes can be found by navigating through the pages of the table or searching by searching using the search bar.

• Note: Use an asterisk to search method names and codes using partial text (e.g. Enter \*neobase to search for Non-derivatized - MS/MS NeoBase<sup>TM</sup> PerkinElmer).

|                                                                        | Search      | ų | Ownload |
|------------------------------------------------------------------------|-------------|---|---------|
| Method Name 1                                                          | Method Code |   |         |
| 50hr Reagent Kit Spotcheck® BIOT Astoria-Pacific, ERU (1µmol/dL/90min) | 360         |   |         |
| 50hr Reagent Kit Spotcheck® G6PD Astoria-Pacific, µmol/L blood         | 320         |   |         |
| 50hr Reagent Kit Spotcheck® GALT Astoria-Pacific, µmol/L blood         | 240         |   |         |
| 50hr Reagent Kit Spotcheck® TGal Astoria-Pacific                       | 200         |   |         |
| Accuwell™ EIA TSH Neo-Genesis                                          | 120         |   |         |
| AutoDELFIA® Neonatal 170HP PerkinElmer                                 | 160         |   |         |
| AutoDELFIA® Neonatal hTSH PerkinElmer                                  | 121         |   |         |
| AutoDELFIA® Neonatal IRT PerkinElmer                                   | 280         |   |         |

3. **Download Analyte List** – List of analytes and their associated codes. (Analyte codes are needed for data upload)

# Analyte List

- DOWNLOAD AND READ INSTRUCTION ON HOW TO USE THE QC UPLOAD TEMPLATE.
- Use the analyte table below as a reference for entering analyte codes when using the blank QC template.
- Analyte codes can be found by navigating through the pages of the table or by searching using the search bar
- Note: The number "2" associated with an analyte abbreviation indicates analysis by a second-tier method
- Note: Use an asterisk to search analyte names and codes using partial text (e.g. Enter \*alanine to search for Phenylalanine)

|                                           |             | Search | Q | Ownload |
|-------------------------------------------|-------------|--------|---|---------|
| Analyte Name 🕇                            | Analyte Cod | e      |   |         |
| 11-Deoxycortisol (11D2)                   | 203         |        |   |         |
| 17 $\alpha$ -Hydroxyprogesterone (170HP)  | 65          |        |   |         |
| 17 $\alpha$ -Hydroxyprogesterone (170HP2) | 200         |        |   |         |
| 20:0-Lysophosphatidylcholine (C20-LPC)    | 108         |        |   |         |
| 21-Deoxycortisol (21D2)                   | 204         |        |   |         |
| 22:0-Lysophosphatidylcholine (C22-LPC)    | 109         |        |   |         |
| 24:0-Lysophosphatidylcholine (C24-LPC)    | 110         |        |   |         |

# 4. **Download Template (pre-filled)** – Downloadable template that is pre-filled with QC Lot Numbers, analytes, and analyte codes.

# Download QC Template - (Pre-filled)

#### Note: You will see only the program(s) in which you are enrolled.

To obtain a pre-filled template click download (obtain a current template for each QC event). A completed template can be replaced up until the data is Submitted. The most recently uploaded file will be displayed. Data cannot be edited or replaced after the file is Submitted.

Do not change any of the column names as your data will not be uploaded correctly and the file will not be accepted. For more information please go to the resource area and review/download directions.

| RUN | Method<br>Code | OTHER_METHOD | Analyte_code | <u>Analyte</u> ↓          | Abbr | Lot_A | Replicate_1A | Replicate_2A | Lot_B | Replicate_1B | Replicate_2B | Lot_C |
|-----|----------------|--------------|--------------|---------------------------|------|-------|--------------|--------------|-------|--------------|--------------|-------|
| 1   |                |              | 64           | Total Galactose<br>(TGal) | TGal | A0101 |              |              | A0102 |              |              | A0103 |
| 2   |                |              | 64           | Total Galactose<br>(TGal) | TGal | A0101 |              |              | A0102 |              |              | A0103 |
| 3   |                |              | 64           | Total Galactose<br>(TGal) | TGal | A0101 |              |              | A0102 |              |              | A0103 |

#### 5. Download Template (blank) - Downloadable template that only includes data headers.

# Download QC Template (BLANK)

#### Note: You will not see any data/records below.

To download a blank template click download. Do not change any of the column names as your data will not be uploaded correctly which will not be accepted. For more information please go to the resource area and review/download directions.

|          |                |                   |              |       |              |              |       |              |              |       | €            | Download   |
|----------|----------------|-------------------|--------------|-------|--------------|--------------|-------|--------------|--------------|-------|--------------|------------|
| RUN<br>† | Method<br>Code | OTHER_METHOD      | Analyte_code | Lot_A | Replicate_1A | Replicate_2A | Lot_B | Replicate_1B | Replicate_2B | Lot_C | Replicate_1C | Replicate_ |
| <        |                |                   |              |       |              |              |       |              |              |       |              | >          |
| Ther     | e are no re    | cords to display. |              |       |              |              |       |              |              |       |              |            |

6. Upload QC Data – Page where completed templates are uploaded.

## QC Data Upload

Steps for Uploading QC Template:

- 1. Download one of the template options "Blank" or "Pre-filled".
- 2. Download and **READ** the QC Uploading Procedure.
- 3. Download the Method List.
- 4. Download the Analyte List if using "Blank" Template.
- 5. Enter all QC Programs data into a single consolidated template file. Report exactly 5 runs (10 data points) for each analyte. This is required for the template to be accepted.
  - For the blank template, provide the following information: method code, other method name (if applicable), analyte code, run number (1,2,3,4,5), lot number, and results.
  - For the pre-filled template, provide the following information: method code, other method name (if applicable), and results.

6. Do not alter column names, column order, or format of your template file. Any changes to the structure or format of the template will inactivate the template and the upload will fail.

- 7. Leave blank any inapplicable columns or fields. Add <LOD for results when necessary.
- 8. Upload the completed template for ALL QC PROGRAMS you are reporting. No partial results will be accepted at this time
- 9. If you upload more than once, your previous file will be overwritten.
- 10. Use the 'Review QC Upload Data' page to review and edit entries (if necessary) after uploading the completed template.
- 11. If you have trouble uploading your completed template please email NSQAPDMT@cdc.gov for assistance.

Attach the Excel Template file \*

Choose File No file chosen

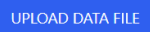

### 7. Review QC Upload Data - Review uploaded data before submission.

# QC Review and Edit Upload Data

To filter the data by program, select the check box(es) next to the program and click the "Apply" button in the table below.

| Filter by Program Name                                                             |       |
|------------------------------------------------------------------------------------|-------|
| $\Box$ 17 $\alpha$ -Hydroxyprogesterone + Total Galactose (170HPQC and TGalQC)     |       |
| Galactose-1-phosphate Uridyltransferase (GALTQC)                                   |       |
| Immunoreactive Trypsinogen (IRTQC)                                                 |       |
| Lysosomal Storage Disorders (LSDQC)                                                |       |
| □ Second-tier Congenital Adrenal Hyperplasia by LC-MS/MS (CAHQC)                   |       |
| Second-tier Maple Syrup Urine Disease and Phenylketonuria by LC-MS/MS (MSUD-PKUQC) |       |
| More 💌                                                                             |       |
|                                                                                    | Apply |
|                                                                                    |       |

| RUN<br>† | Method                                          | Method<br>Code | OTHER_METHOD | Analyte                 | Analyte_Code | Analyte<br>Abbreviation | Lot_A | Replicate_1A | Replicate_2A |
|----------|-------------------------------------------------|----------------|--------------|-------------------------|--------------|-------------------------|-------|--------------|--------------|
| 1        | Colormetric<br>BIOT non-<br>kit,<br>qualitative | 365            |              | α-L- Iduronidase (IDUA) | 88           | IDUA                    | A1808 | 366.00       | 359.00       |
| 2        | Colormetric<br>BIOT non-<br>kit,<br>qualitative | 365            |              | α-L- Iduronidase (IDUA) | 88           | IDUA                    | A1808 | 366.00       | 367.00       |

#### 8. Submit QC Upload Data – Page to submit uploaded data.

Home > QC Submission Webpage - Upload

# QC Submission Webpage - Upload

**IMPORTANT:** By clicking submit, you are submitting all of your *QC data* for the current event which will lock all records for editing. No changes can be made after this action.

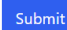

Ownload

### **3.1 Pre-filled Template**

1. Select the 'Download Template (pre-filled)' icon from the QC Data Upload Information page.

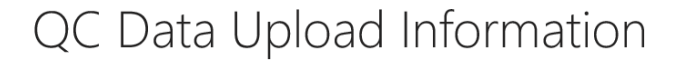

Quality Control Testing-Upload

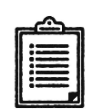

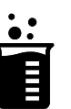

Download Method List

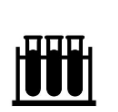

Download Analyte List

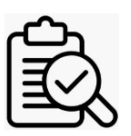

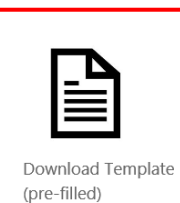

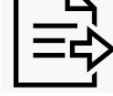

Submit QC Upload Data

QC Upload Instructions

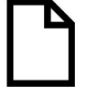

Download Template (blank)

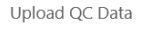

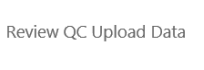

2. Select the 'Download' button from the Pre-filled Template Page.

# Download QC Template - (Pre-filled)

#### Note: You will see only the program(s) in which you are enrolled.

To obtain a pre-filled template click download (obtain a current template for each QC event). A completed template can be replaced up until the data is Submitted. The most recently uploaded file will be displayed. Data cannot be edited or replaced after the file is Submitted.

Do not change any of the column names as your data will not be uploaded correctly and the file will not be accepted. For more information please go to the resource area and review/download directions.

|     |                |              |              |                           |      |       |              |              |       |              | • Dov        | wnload |
|-----|----------------|--------------|--------------|---------------------------|------|-------|--------------|--------------|-------|--------------|--------------|--------|
| RUN | Method<br>Code | OTHER_METHOD | Analyte_code | <u>Analyte</u>            | Abbr | Lot_A | Replicate_1A | Replicate_2A | Lot_B | Replicate_1B | Replicate_2B | Lot_C  |
| 1   |                |              | 64           | Total Galactose<br>(TGal) | TGal | A0101 |              |              | A0102 |              |              | A0103  |
| 2   |                |              | 64           | Total Galactose<br>(TGal) | TGal | A0101 |              |              | A0102 |              |              | A0103  |
| 3   |                |              | 64           | Total Galactose<br>(TGal) | TGal | A0101 |              |              | A0102 |              |              | A0103  |

3. Select the **'Open'** button on the downloaded Excel file at the bottom of the page.

| 1 | 61                                     | Thyroxine (T4)                                | T4           | A1700       | B1700                |
|---|----------------------------------------|-----------------------------------------------|--------------|-------------|----------------------|
| 1 | 113                                    | 17 α-Hydroxyprogesterone<br>(17OHP2)          | 170HP2       | A1811       | B1811                |
| 1 | Do you want to open or save VIEW Pre-f | illed QC_Run_info.xlsx (28.4 KB) from nbs-uat | .dynamics365 | portals.us? | Open Save 🔻 Cancel × |

**Note:** The Excel download may look different depending on the browser used. This screenshot is from the Internet Explorer browser.

4. Complete the Excel template with data for submission and save the file.

To complete the Pre-filled template, you will need to include:

- 1. Method Code
- 2. Replicate Values (Insert "<LOD" where necessary)

| 1  | A   | В           | С           | D            | E               | F       | G     | Н            | 1            | J     | K            | L            | M     | N            | 0            | Р     |
|----|-----|-------------|-------------|--------------|-----------------|---------|-------|--------------|--------------|-------|--------------|--------------|-------|--------------|--------------|-------|
| 1  | RUN | Method Code | OTHER_METHO | Analyte_code | Analyte         | Abbr    | Lot_A | Replicate_1A | Replicate_2A | Lot_B | Replicate_1B | Replicate_2B | Lot_C | Replicate_1C | Replicate_2C | Lot_D |
| 2  | 1   | 403         |             | 103          | Tiglylcarnitine | (C5:1   | A1815 | 0.13         | 0.33         | B1815 | 0.45         | 0.43         | C1815 | 1.35         | 1.32         | D1815 |
| 3  | 2   | 403         |             | 103          | Tiglylcarnitine | (C5:1   | A1815 | 0.12         | 0.12         | B1815 | 0.49         | 0.43         | C1815 | 1.24         | 1.34         | D1815 |
| 4  | 3   | 403         |             | 103          | Tiglylcarnitine | (C5:1   | A1815 | 0.11         | 0.09         | B1815 | 0.45         | 0.46         | C1815 | 1.33         | 1.43         | D1815 |
| 5  | 4   | 403         |             | 103          | Tiglylcarnitine | (C5:1   | A1815 | 0.11         | 0.1          | B1815 | 0.42         | 0.47         | C1815 | 1.39         | 1.32         | D1815 |
| 6  | 5   | 403         |             | 103          | Tiglylcarnitine | (C5:1   | A1815 | 0.12         | 0.11         | B1815 | 0.47         | 0.51         | C1815 | 1.43         | 1.42         | D1815 |
| 7  | 1   | 403         |             | 104          | Tetradecenoyle  | C14:1   | A1815 | 0.1          | 0.07         | B1815 | 0.49         | 0.48         | C1815 | 1.45         | 1.38         | D1815 |
| 8  | 2   | 403         |             | 104          | Tetradecenoyle  | C14:1   | A1815 | 0.06         | 0.07         | B1815 | 0.49         | 0.53         | C1815 | 1.38         | 1.48         | D1815 |
| 9  | 3   | 403         |             | 104          | Tetradecenoyle  | C14:1   | A1815 | 0.08         | 0.08         | B1815 | 0.51         | 0.51         | C1815 | 1.45         | 1.47         | D1815 |
| 10 | 4   | 403         |             | 104          | Tetradecenoyle  | C14:1   | A1815 | 0.09         | 0.07         | B1815 | 0.51         | 0.56         | C1815 | 1.53         | 1.42         | D1815 |
| 11 | 5   | 403         |             | 104          | Tetradecenoyle  | C14:1   | A1815 | 0.09         | 0.08         | B1815 | 0.45         | 0.49         | C1815 | 1.49         | 1.35         | D1815 |
| 12 | 1   | 403         |             | 105          | Creatine (CRE)  | CRE     | A1815 | 185.57       | 137.51       | B1815 | 275.83       | 272.05       | C1815 | 469.75       | 462.38       | D1815 |
| 13 | 2   | 403         |             | 105          | Creatine (CRE)  | CRE     | A1815 | 204.8        | 208.6        | B1815 | 330.9        | 301.5        | C1815 | 479.5        | 487.9        | D1815 |
| 14 | 3   | 403         |             | 105          | Creatine (CRE)  | CRE     | A1815 | 186.05       | 190.15       | B1815 | 290.68       | 301.17       | C1815 | 473.97       | 467.75       | D1815 |
| 15 | 4   | 403         |             | 105          | Creatine (CRE)  | CRE     | A1815 | 200.76       | 188.69       | B1815 | 299.16       | 297.61       | C1815 | 473.3        | 483.02       | D1815 |
| 16 | 5   | 403         |             | 105          | Creatine (CRE)  | CRE     | A1815 | 222.14       | 208.44       | B1815 | 296.15       | 322.09       | C1815 | 505.45       | 474.55       | D1815 |
| 17 | 1   | 403         |             | 106          | Guanidinoacet   | GUAC    | A1815 | 1.34         | 2.64         | B1815 | 5.87         | 5.97         | C1815 | 11.3         | 10.93        | D1815 |
| 18 | 2   | 403         |             | 106          | Guanidinoacet   | GUAC    | A1815 | 1.62         | 1.58         | B1815 | 7.21         | 6.61         | C1815 | 11.87        | 11.95        | D1815 |
| 19 | 3   | 403         |             | 106          | Guanidinoacet   | GUAC    | A1815 | 1.19         | 1.32         | B1815 | 6.16         | 6.3          | C1815 | 10.91        | 11.18        | D1815 |
| 20 | 4   | 403         |             | 106          | Guanidinoacet   | GUAC    | A1815 | 1.31         | 1.28         | B1815 | 6.13         | 6.45         | C1815 | 11.7         | 12.01        | D1815 |
| 21 | 5   | 403         |             | 106          | Guanidinoacet   | i GUAC  | A1815 | 1.58         | 1.49         | B1815 | 6.45         | 6.66         | C1815 | 12.18        | 11.38        | D1815 |
| 22 | 1   | 403         |             | 107          | Creatinine (CR  | CRN     | A1815 | 43.06        | 40.14        | B1815 | 74.92        | 74.5         | C1815 | 124.48       | 120.13       | D1815 |
| 23 | 2   | 403         |             | 107          | Creatinine (CR  | CRN     | A1815 | 39.75        | 41.19        | B1815 | 81.65        | 71.52        | C1815 | 116.7        | 121.98       | D1815 |
| 24 | 3   | 403         |             | 107          | Creatinine (CR  | CRN     | A1815 | 39.61        | 40.28        | B1815 | 77.74        | 82.25        | C1815 | 122.72       | 124.27       | D1815 |
| 25 | 4   | 403         |             | 107          | Creatinine (CR  | CRN     | A1815 | 42.21        | 40.76        | B1815 | 81.65        | 83.44        | C1815 | 127.02       | 127.05       | D1815 |
| 26 | 5   | 403         |             | 107          | Creatinine (CR  | CRN     | A1815 | 43.54        | 40.34        | B1815 | 71.83        | 79.7         | C1815 | 128.78       | 126.39       | D1815 |
| 27 | 1   | 408         |             | 108          | 20:0-Lysophosp  | C20-LPC | A1815 | 0.38         | 0.35         | B1815 | 0.59         | 0.55         | C1815 | 0.94         | 0.9          | D1815 |
| 28 | 2   | 408         |             | 108          | 20:0-Lysophosp  | C20-LPC | A1815 | 0.34         | 0.35         | B1815 | 0.54         | 0.53         | C1815 | 0.94         | 0.95         | D1815 |
| 29 | 3   | 408         |             | 108          | 20:0-Lysophosp  | C20-LPC | A1815 | 0.34         | 0.31         | B1815 | 0.56         | 0.55         | C1815 | 1.07         | 1.05         | D1815 |

| The table below explains each of the columns in the template | ₽. |
|--------------------------------------------------------------|----|
|--------------------------------------------------------------|----|

| Column name  | Description                     | Values                              | Example Data |
|--------------|---------------------------------|-------------------------------------|--------------|
| RUN          | Shows the run number            | Whole number (INTEGER) from 1-5     | 1            |
| Method Code  | Code for the method used        | See Method list webpage             | 360          |
| OTHER_METHOD | Name of method not in list      | Type name of method                 | MYNewMethod  |
| Analyte_code | Code for the analyte            | See Analyte list webpage            | 203          |
| Lot_A        | Lot number for Lot A            | Name of lot provided for each event | A1811        |
|              |                                 | Decimal numbers with periods or     |              |
| Replicate_1A | Result for replicate 1 of Lot A | <lod< th=""><th>1.12</th></lod<>    | 1.12         |
|              |                                 | Decimal numbers with periods or     |              |
| Replicate_2A | Result for replicate 2 of Lot A | <lod< th=""><th>1.12</th></lod<>    | 1.12         |
| Lot_B        | Lot number for Lot B            | Name of lot provided each event     | B1811        |
|              |                                 | Decimal numbers with periods or     |              |
| Replicate_1B | Result for replicate 1 of Lot B | <lod< td=""><td>1.12</td></lod<>    | 1.12         |
|              |                                 | Decimal numbers with periods or     |              |
| Replicate_2B | Result for replicate 2 of Lot B | <lod< td=""><td>1.12</td></lod<>    | 1.12         |
| Lot_C        | Lot number for Lot C            | Name of lot provided each event     | C1811        |
|              |                                 | Decimal numbers with periods or     |              |
| Replicate_1C | Result for replicate 1 of Lot C | <lod< td=""><td>1.12</td></lod<>    | 1.12         |
|              |                                 | Decimal numbers with periods or     |              |
| Replicate_2C | Replicate 2 of Lot C            | <lod< th=""><th>1.12</th></lod<>    | 1.12         |
| Lot_D        | Lot number for Lot D            | Name of lot provided each event     | D1811        |
|              |                                 | Decimal numbers with periods or     |              |
| Replicate_1D | Result for replicate 1 of Lot D | <lod< td=""><td>1.12</td></lod<>    | 1.12         |
|              |                                 | Decimal numbers with periods or     |              |
| Replicate_2D | Result for replicate 2 of Lot D | <lod< td=""><td>1.12</td></lod<>    | 1.12         |
| Lot_E        | Lot number for Lot E            | Name of lot provided each event     | E1811        |
|              |                                 | Decimal numbers with periods or     |              |
| Replicate_1E | Result for replicate 1 of Lot E | <lod< th=""><th>1.12</th></lod<>    | 1.12         |
|              |                                 | Decimal numbers with periods or     |              |
| Replicate_2E | Result for replicate 2 of Lot E | <lod< th=""><th>1.12</th></lod<>    | 1.12         |

**Note:** If you choose to complete the Pre-filled Template, you cannot complete the Blank Template and submit it.

**Note:** Method Codes and Analyte Codes are found on the 'Download Method List' and the 'Download Analyte List' pages, respectively.

**Note:** Do not change any of the column headers. Headers must be exact for information to be uploaded properly.

### 3.2 Blank Template

1. Select the 'Download Template (blank)' icon from the QC Data Upload Information page.

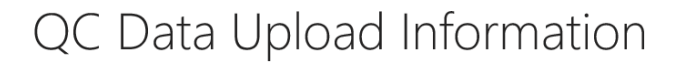

Quality Control Testing-Upload

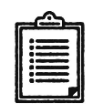

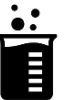

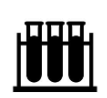

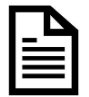

QC Upload Instructions

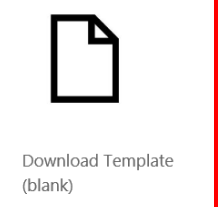

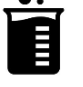

Download Method List

Download Analyte List

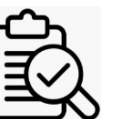

Review QC Upload Data

Download Template

(pre-filled)

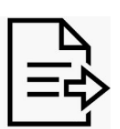

Submit QC Upload Data

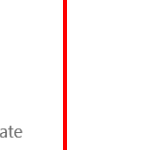

Upload QC Data

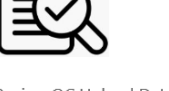

2. Select the 'Download' button from the Blank Template Page.

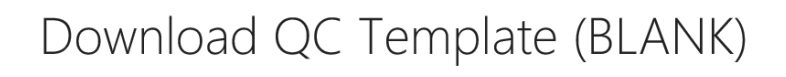

#### Note: You will not see any data/records below.

To download a blank template click download. Do not change any of the column names as your data will not be uploaded correctly which will not be accepted. For more information please go to the resource area and review/download directions.

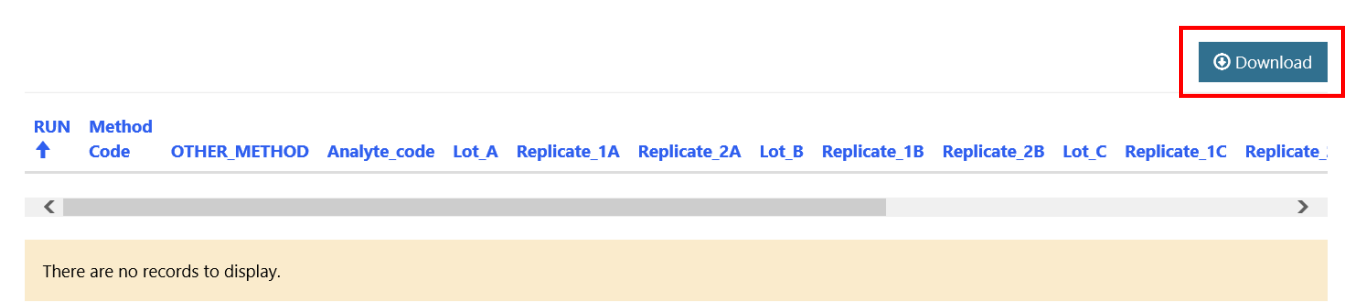

3. Select the **'Open'** button to the downloaded Excel file.

|                            | thod                                      |                             |                                |                    |                      |                           |          |              |            |           |              |           |
|----------------------------|-------------------------------------------|-----------------------------|--------------------------------|--------------------|----------------------|---------------------------|----------|--------------|------------|-----------|--------------|-----------|
| ↑ <u>Co</u>                | de OTHER_ME                               | THOD Ar                     | nalyte_code                    | Lot_A              | Replicate_1A         | Replicate_2A              | Lot_B    | Replicate_1B | Replicate_ | _2B Lot_C | Replicate_1C | Replicate |
| <                          |                                           |                             |                                |                    |                      |                           |          |              |            |           |              | >         |
| There are                  | no records to disp                        | lay.                        |                                |                    |                      |                           |          |              |            |           |              |           |
| \bout N                    | SQAP Self-Servi                           | ce Portal                   |                                |                    |                      |                           |          |              |            |           |              |           |
| This progra<br>[CDC) and t | m is cosponsored b<br>he Association of P | y the Cente<br>ublic Health | rs for Disease<br>Laboratories | Control<br>(APHL). | and Prevention       |                           |          |              |            |           |              |           |
|                            | Do you want to op                         | oen or save VIE             | W Blank Templ                  | ate QC_Ru          | n_info.xlsx (2.28 KB | ) from <b>nbs-uat.dyn</b> | amics365 | portals.us?  | Open       | Save 🔻    | Cancel ×     |           |

**Note:** The Excel download may look different depending on the browser used. This screenshot is from the Internet Explorer browser.

4. Complete the Excel template with data to be uploaded for submission and save the file.

To complete the Blank template, you will need to include:

- 1. Analyte Codes
- 2. Method Codes
- 3. Run Numbers (1, 2, 3, 4, 5)
- 4. Lot #s
- 5. Replicate Values (Insert "<LOD" exactly where values are less than the limit of detection)

|    | A   | B           | C            | D            | E     | F                                                                                                    | G                                                                                                    | H       | 1 I I I I I I I I I I I I I I I I I I I                                                                                 | J                                                                                                    | K       | L            | M            | N       | 0            | P            | Q     | R            | S            |
|----|-----|-------------|--------------|--------------|-------|----------------------------------------------------------------------------------------------------|----------------------------------------------------------------------------------------------------|---------|----------------------------------------------------------------------------------------------------|----------------------------------------------------------------------------------------------------|---------|--------------|--------------|---------|--------------|--------------|-------|--------------|--------------|
| 1  | RUN | Method Code | OTHER_METHOD | Analyte_code | Lot_A | Replicate_1A                                                                                                    | Replicate_2A                                                                                                    | Lot_B   | Replicate_1B                                                                                                    | Replicate_28                                                                                                    | Lot_C   | Replicate_1C | Replicate_20 | Lot_D   | Replicate_1D | Replicate_2D | Lot_E | Replicate_1E | Replicate_2E |
| 2  |     | 1 164       |              | 203          | A1811 | 1                                                                                                    | 2                                                                                                    | 2 B1811 | 3                                                                                                    | 4                                                                                                    | C1811   | 4            | 2            | D1811   | 34           | 5            | E1811 | 1            | 2            |
| 3  |     | 2 164       |              | 203          | A1811 | <lod< th=""><th>3</th><th>B1811</th><th>3</th><th>4</th><th>C1811</th><th>4</th><th></th><th>5 D1811</th><th>3</th><th>4</th><th>E1811</th><th>2</th><th>3</th></lod<> | 3                                                                                                    | B1811   | 3                                                                                                    | 4                                                                                                    | C1811   | 4            |              | 5 D1811 | 3            | 4            | E1811 | 2            | 3            |
| 4  |     | 3 164       |              | 203          | A1811 | 1.12                                                                                                    | 3                                                                                                    | B1811   | 3                                                                                                    | 4                                                                                                    | C1811   | 4            |              | 5 D1811 | 3            | 2            | E1811 | 3            | 3            |
| 5  |     | 4 164       |              | 203          | A1811 | 1.92                                                                                                    | <lod< th=""><th>B1811</th><th>3</th><th>4</th><th>C1811</th><th>4</th><th></th><th>5 D1811</th><th>3</th><th>3</th><th>E1811</th><th>4</th><th>2</th></lod<> | B1811   | 3                                                                                                    | 4                                                                                                    | C1811   | 4            |              | 5 D1811 | 3            | 3            | E1811 | 4            | 2            |
| 6  |     | 5 164       |              | 203          | A1811 | 3.4                                                                                                    | 3                                                                                                    | B1811   | 3                                                                                                    | <lod< th=""><th>C1811</th><th>4</th><th></th><th>5 D1811</th><th>3</th><th>2</th><th>E1811</th><th>3</th><th>3</th></lod<> | C1811   | 4            |              | 5 D1811 | 3            | 2            | E1811 | 3            | 3            |
| 7  |     | 1 999       | DEMO Method  | 65           | A1705 | 3                                                                                                    | 5                                                                                                    | 5 B1705 | 3                                                                                                    | 4                                                                                                    | C1705   | 3.8          |              | 2       |              |              |       |              |              |
| 8  |     | 2 999       | DEMO Method  | 65           | A1705 | 2                                                                                                    | <lod< th=""><th>B1705</th><th>3</th><th></th><th>3 C1705</th><th>2</th><th></th><th>L</th><th></th><th></th><th></th><th></th><th></th></lod<>               | B1705   | 3                                                                                                    |                                                                                                    | 3 C1705 | 2            |              | L       |              |              |       |              |              |
| 9  |     | 3 999       | DEMO Method  | 65           | A1705 | 2.1                                                                                                    | 4                                                                                                    | B1705   | <lod< th=""><th>1</th><th>C1705</th><th>3.9</th><th></th><th>3</th><th></th><th></th><th></th><th></th><th></th></lod<> | 1                                                                                                    | C1705   | 3.9          |              | 3       |              |              |       |              |              |
| 10 |     | 4 999       | DEMO Method  | 65           | A1705 | 3                                                                                                    | 5                                                                                                    | 5 B1705 | 1                                                                                                    | <lod< th=""><th>C1705</th><th>6</th><th>3</th><th>5</th><th></th><th></th><th></th><th></th><th></th></lod<>               | C1705   | 6            | 3            | 5       |              |              |       |              |              |
| 11 |     | 5 999       | DEMO Method  | 65           | A1705 | 4                                                                                                    | 8                                                                                                    | 8 B1705 | 1                                                                                                    | 2.3                                                                                                    | 3 C1705 | 8            |              | 5       |              |              |       |              |              |

| Column name  | Description                  | Values                                                              | Example Data |
|--------------|------------------------------|---------------------------------------------------------------------|--------------|
| RUN          | Shows the run number         | Whole number (INTEGER) from 1-5                                     | 1            |
| Method Code  | Code for the method used     | See Method list webpage                                             | 360          |
| OTHER_METHOD | Name of method not in list   | Type name of method                                                 | Monomethod   |
| Analyte_code | Code for the analyte         | See Analyte list webpage                                            | 203          |
| Lot_A        | Lot number for Lot A         | Name of lot provided for each event                                 | A1811        |
| Replicate 1A | Result for replicate 1 Lot A | Decimal numbers with periods or <                                   | 1.12         |
|              |                              | Decimal numbers with periods or                                     |              |
| Replicate 2A | Result for replicate 2 Lot A | <lod< th=""><th>1.12</th></lod<>                                    | 1.12         |
| Lot_B        | Lot number for Lot B         | Name of lot provided each event                                     | B1811        |
|              |                              | Decimal numbers with periods or                                     |              |
| Replicate_1B | Result for replicate 1 Lot B | <lod< th=""><th>1.12</th></lod<>                                    | 1.12         |
|              |                              | Decimal numbers with periods or                                     |              |
| Replicate_2B | Result for replicate 2 Lot B | <lod< th=""><th>1.12</th></lod<>                                    | 1.12         |
| Lot_C        | Lot number for Lot C         | Name of lot provided each event                                     | C1811        |
|              |                              | Decimal numbers with periods or                                     |              |
| Replicate_1C | Result for replicate 1 Lot C | <lod< th=""><th>1.12</th></lod<>                                    | 1.12         |
| Replicate_2C | Result for replicate 2 Lot C | Decimal numbers with periods or <pre></pre> <pre></pre> <pre></pre> | 1.12         |
| Lot_D        | Lot number for Lot D         | Name of lot provided each event                                     | D1811        |
| Replicate_1D | Result for replicate 1 Lot D | Decimal numbers with periods or <pre></pre> <pre></pre>             | 1.12         |
|              |                              | Decimal numbers with periods or                                     |              |
| Replicate_2D | Result for replicate 2 Lot D | <lod< th=""><th>1.12</th></lod<>                                    | 1.12         |
| Lot_E        | Lot number for Lot E         | Name of lot provided each event                                     | E1811        |
|              |                              | Decimal numbers with periods or                                     |              |
| Replicate_1E | Result for replicate 1 Lot E | <lod< th=""><th>1.12</th></lod<>                                    | 1.12         |
|              |                              | Decimal numbers with periods or                                     |              |
| Replicate_2E | Result for replicate 2 Lot E | <lod< th=""><th>1.12</th></lod<>                                    | 1.12         |

The table below explains each of the columns in the template.

**Note:** If you choose to complete the Blank Template, you cannot complete the Pre-filled Template and submit it.

**Note:** Method Codes and Analyte Codes are found on the 'Download Method List' and the 'Download Analyte List' pages, respectively.

**Note:** Do not change any of the column headers. Headers must be exact for information to be uploaded properly.

## **3.3 Upload Data**

1. Navigate back to the 'QC Data Upload Information Page' and select the 'Upload QC Data' icon.

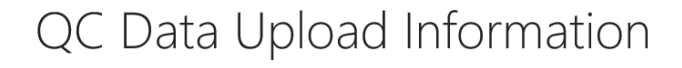

Quality Control Testing-Upload

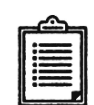

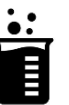

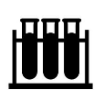

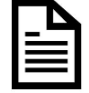

QC Upload Instructions

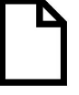

Download Template (blank) Download Method List

Upload QC Data

Download Analyte List

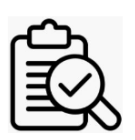

Review QC Upload Data

Download Template (pre-filled)

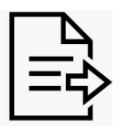

Submit QC Upload Data

2. Select the **'Choose File'** button on the 'QC Data Upload' page and select the completed template for upload.

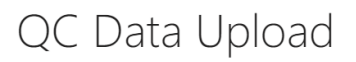

Steps for Uploading QC Template:

- 1. Download one of the template options "Blank" or "Pre-filled".
- 2. Download and **READ** the QC Uploading Procedure.
- 3. Download the Method List.
- 4. Download the Analyte List if using "Blank" Template.
- 5. Enter all QC Programs data into a single consolidated template file. Report exactly 5 runs (10 data points) for each analyte. This is required for the template to be accepted.
  - For the blank template, provide the following information: method code, other method name (if applicable), analyte code, run number (1,2,3,4,5), lot number, and results.
- For the pre-filled template, provide the following information: method code, other method name (if applicable), and results.
- 6. Do not alter column names, column order, or format of your template file. Any changes to the structure or format of the template will inactivate the template and the upload will fail.
- 7. Leave blank any inapplicable columns or fields. Add <LOD for results when necessary.
- 8. Upload the completed template for ALL QC PROGRAMS you are reporting. No partial results will be accepted at this time
- 9. If you upload more than once, your previous file will be overwritten.
- 10. Use the 'Review QC Upload Data' page to review and edit entries (if necessary) after uploading the completed template.
- 11. If you have trouble uploading your completed template please email NSQAPDMT@cdc.gov for assistance.

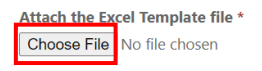

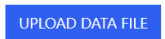

### 3. Select the 'Upload Data File' to upload the document.

- For the blank template, provide the following information: method code, other method name (if applicable), analyte code, run number (1,2,3,4,5), lot number, and results.
- For the pre-filled template, provide the following information: method code, other method name (if applicable), and results.
- 6. Do not alter column names, column order, or format of your template file. Any changes to the structure or format of the template will inactivate the template and the upload will fail.
- 7. Leave blank any inapplicable columns or fields. Add <LOD for results when necessary.
- 8. Upload the completed template for ALL QC PROGRAMS you are reporting. No partial results will be accepted at this time
- 9. If you upload more than once, your previous file will be overwritten.
- 10. Use the 'Review QC Upload Data' page to review and edit entries (if necessary) after uploading the completed template.
- 11. If you have trouble uploading your completed template please email NSQAPDMT@cdc.gov for assistance.

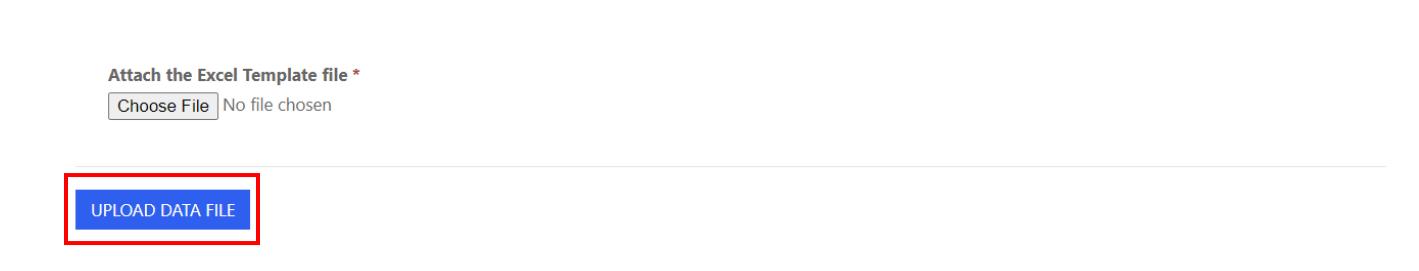

- 4. After the file has been uploaded two notification emails will be sent:
  - a. Notification the QC file was uploaded.

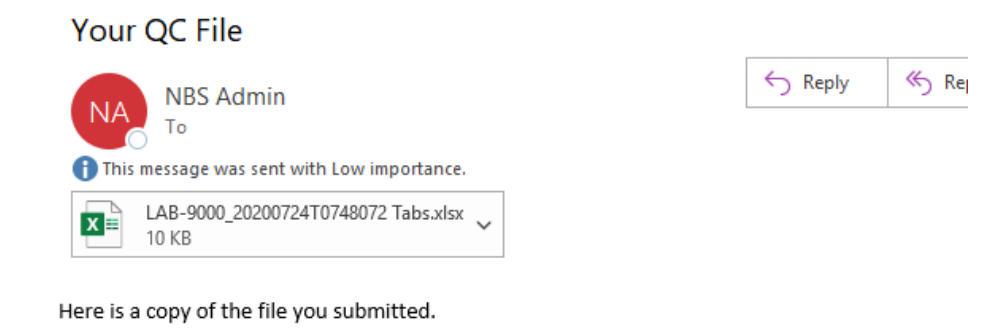

b. Notification data is ready for review in the Portal.

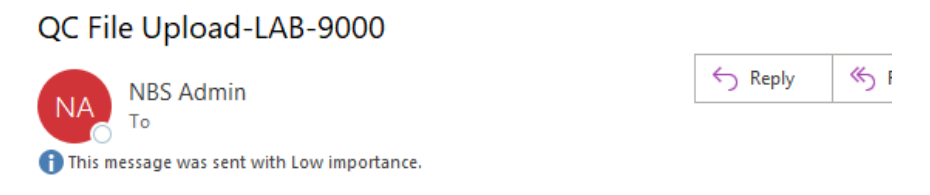

Your QC upload data is now ready to be reviewed. Go to the upload review all page.

**Note:** If your lab doesn't receive an email notifying the data is ready for review, an error with the upload may have occurred. Review Section 3.6 Troubleshooting and FAQs for more information.

## 3.4 Review Uploaded Data

1. Navigate back to the 'QC Data Upload Information' page and select the 'Review QC Upload Data' icon.

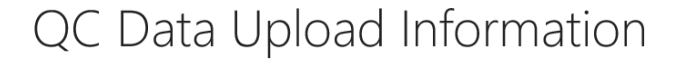

Quality Control Testing-Upload

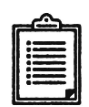

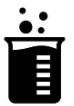

Download Method List

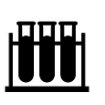

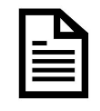

QC Upload Instructions

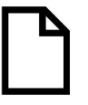

Download Template

(blank)

•

Upload QC Data

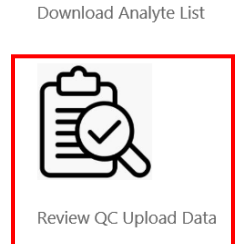

Download Template (pre-filled)

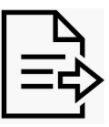

Submit QC Upload Data

- 2. Review/edit the data that has been uploaded from the 'QC Review Upload Data' page.
  - a. Filter the data by program by selecting the check box next to the program(s) and selecting the **'Apply**' button.

QC Review upload Data

| Filter by Program Name                                                                     |       |
|--------------------------------------------------------------------------------------------|-------|
| 17 α-Hydroxyprogesterone + Total Galactose (170HPQC and TGalQC)                            |       |
| Galactose-1-phosphate Uridyltransferase (GALTQC)                                           |       |
| mmunoreactive Trypsinogen (IRTQC)                                                          |       |
| usosomal Storage Disorders (LSDQC)                                                         |       |
| □ Second-tier Congenital Adrenal Hyperplasia by LC-MS/MS (CAHQC)                           |       |
| □ Second-tier Maple Syrup Urine Disease and Phenylketonuria by LC-MS/MS (MSUD-PKUQC)       |       |
| □ Second-tier Methylmalonic /Propionic Acidemia and Homocystinuria by LC-MS/MS (MMA-HCYQC) |       |
| □ Tandem MS 1 (MSMS1QC)                                                                    |       |
| Thyroid-Stimulating Hormone (TSHQC)                                                        |       |
| Thyroxine (T4QC)                                                                           |       |
| Less 💌                                                                                     |       |
|                                                                                            | Apply |
|                                                                                            |       |

### b. To sort data, click on the column header.

| Second Second Se | Second-tier Congenital Adrenal Hyperplasia by LC-MS/MS (CAHQC)<br>Second-tier Maple Syrup Urine Disease and Phenylketonuria by LC-MS/MS (MSUD-PKUQC)<br>ore ▼<br>Apply<br>① Download |                |              |                                |              |                         |       |              |              |       |  |
|----------------------------------------------------------------------------------------------------|----------------------------------------------------------------------------------------------------|----------------|--------------|--------------------------------|--------------|-------------------------|-------|--------------|--------------|-------|--|
| RUN                                                                                                    | Method                                                                                                    | Method<br>Code | OTHER_METHOD | Analyte 🕇                      | Analyte_Code | Analyte<br>Abbreviation | Lot_A | Replicate_1A | Replicate_2A | Lot_B |  |
| 1                                                                                                    | LC-MS/MS<br>non-kit                                                                                                    | 164            |              | 11-<br>Deoxycortisol<br>(11D2) | 203          | 11D2                    | A1811 | 1.00         | 2.00         | B1811 |  |
| 2                                                                                                    | Other                                                                                                    | 999            | DEMO         | 11-<br>Deoxycortisol<br>(11D2) | 203          | 11D2                    | A1811 |              | 3.00         | B1811 |  |
| 3                                                                                                    | LC-MS/MS<br>non-kit                                                                                                    | 164            |              | 11-<br>Deoxycortisol           | 203          | 11D2                    | A1811 |              |              | B1811 |  |

**Note:** The screenshot is sorted in ascending order by Analyte. The indicator is the arrow next to the header name.

### c. To edit a record, select the number hyperlink in the 'Run' column.

| ☐ Se<br>Mor | econd-tier Ma<br>e ▼ | ple Syrup Uri  | ine Disease and Phenylketonu | ria by LC-MS/MS (MSL           | JD-PKUQC)    |                         |       |              | A                    | oply            |
|-------------|----------------------|----------------|------------------------------|--------------------------------|--------------|-------------------------|-------|--------------|----------------------|-----------------|
| RUN         | Method               | Method<br>Code | OTHER_METHOD                 | Analyte 🕇                      | Analyte_Code | Analyte<br>Abbreviation | Lot_A | Replicate_1A | Dow     Replicate_2A | vnload<br>Lot_B |
| 1           | LC-MS/MS<br>non-kit  | 164            |                              | 11-<br>Deoxycortisol<br>(11D2) | 203          | 11D2                    | A1811 | 1.00         | 2.00                 | B1811           |
| 2           | Other                | 999            | DEMO                         | 11-<br>Deoxycortisol<br>(11D2) | 203          | 11D2                    | A1811 |              | 3.00                 | B1811           |
| 3           | LC-MS/MS             | 164            |                              | 11-                            | 203          | 11D2                    | A1811 |              |                      | B1811           |

d. Edit the information on the pop-up screen for the run and select the **'Save Run Data'** button.

| A                                                                 | Analyte: 11-Deoxycortisol (11D2)                                                    |                               |                     |  |  |  |  |  |  |
|-------------------------------------------------------------------|-------------------------------------------------------------------------------------|-------------------------------|---------------------|--|--|--|--|--|--|
|                                                                   | SAVE RUN DATA                                                                       |                               |                     |  |  |  |  |  |  |
| Data cannot not be saved until all replicates have been completed |                                                                                     |                               |                     |  |  |  |  |  |  |
| A1811<br>Replicate 1A                                             | ✓ <lod< td=""><td><b>Replicate 2A *</b><br/>3.00</td><td><pre>LOD</pre></td></lod<> | <b>Replicate 2A *</b><br>3.00 | <pre>LOD</pre>      |  |  |  |  |  |  |
| B1811<br><b>Replicate 1B *</b>                                    | <pre><lod< pre=""></lod<></pre>                                                     | Replicate 2B *                | <lod< td=""></lod<> |  |  |  |  |  |  |

# 3.5 Submit Uploaded Data

1. After data has been reviewed, navigate back to the 'QC Data Upload Information' page and select the **'Submit QC Data Upload'** icon.

| QC Data Upload Information | ta Upload Information |
|----------------------------|-----------------------|
|----------------------------|-----------------------|

Quality Control Testing-Upload

| <u></u> |  |
|---------|--|
|         |  |

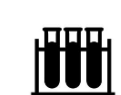

Download Analyte List

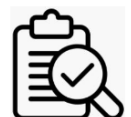

Review QC Upload Data

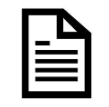

Download Template (pre-filled)

Submit QC Upload Data

QC Upload Instructions

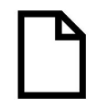

Download Template (blank)

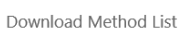

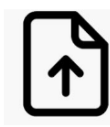

Upload QC Data

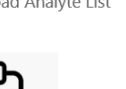

Sub

2. Select the 'Submit' button to submit the uploaded data.

Home > QC Submission Webpage - Upload

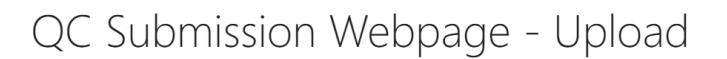

**IMPORTANT:** By clicking submit, you are submitting all of your *QC data* for the current event which will lock all records for editing. No changes can be made after this action.

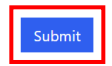

3. The submission confirmation message will appear upon successful upload.

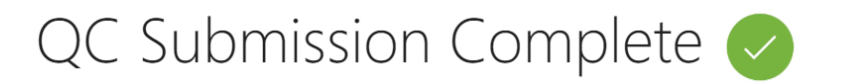

Your records are now locked, no further changes can be made. If you any issues, please email nsqapdmt@cdc.gov.

# 3.6 Troubleshooting and FAQs

### If your uploaded data does not appear in the Portal after uploading

- 1. Confirm that you clicked the 'Review QC Upload Data' icon rather than the 'QC Manual Review' icon.
- 2. Confirm that you received a confirmation email stating that your data is ready.
- 3. If you received an email confirmation, refresh the web page.
- 4. If you clicked the 'Review QC Upload Data' icon, received an email confirmation, and refreshed the webpage and still do not see your data, confirm there are no issues with the file you uploaded. The following are common issues with the uploaded file:
  - a. The file should be in .xlsx or .xls format.
  - b. The data should appear on sheet 1 of the file.
  - c. Remove any table names in the spreadsheet. Table names are not encouraged unless you name the table 'Data'.
  - d. Check your headings. Make sure the headings are spelled correctly.
  - e. Check the values that have been entered for your data.
- 5. Confirm that your data was not already submitted.

### If your method code does not appear

- 1. Confirm that the code exists in the method list that is provided on the Portal.
- 2. Check to see if any spaces or other characters are present before or after code. Remove as necessary.

### If your analyte code does not appear

- 1. Confirm that the code exists in the analyte list that is provided on the Portal.
- 2. Check to see if any spaces or other characters are present before or after code. Remove as necessary.